# Virtex UltraScale FPGA VCU1287 Characterization Kit IBERT

# **Getting Started Guide**

Vivado Design Suite

UG1203 (v2017.2) June 20, 2017

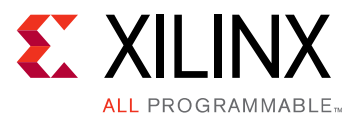

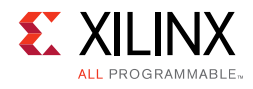

## **Revision History**

The following table shows the revision history for this document.

| Date       | Version | Revision                                                                                                    |
|------------|---------|----------------------------------------------------------------------------------------------------|
| 06/20/2017 | 2017.2  | Updated for Vivado Design Suite 2017.2. Design file changed to rdf0368-vcu1287-ibert-2017-2.zip.                                                                                                    |
| 04/19/2017 | 2017.1  | Updated graphics and text for Vivado Design Suite 2017.1. Design file changed to rdf0368-vcu1287-ibert-2017-1.zip.                                                                                                    |
| 12/15/2016 | 2016.4  | Updated for Vivado Design Suite 2016.4. Design file changed to rdf0368-vcu1287-ibert-2016-4.zip.                                                                                                    |
| 10/12/2016 | 2016.3  | Updated for Vivado Design Suite 2016.3. Design file changed to<br>rdf0368-vcu1287-ibert-2016-3.zip. Updated Figure 1-14, Figure 1-22,<br>Figure 2-1, Figure 2-4, Figure 2-9, Figure 2-15, and Figure 2-20.              |
| 06/08/2016 | 2016.2  | Updated for Vivado Design Suite 2016.2. Design file changed to rdf0368-vcu1287-ibert-2016-2.zip.                                                                                                    |
| 04/13/2016 | 2016.1  | Updated for Vivado Design Suite 2016.1. Design file<br>rdf0368-vcu1287-ibert-2015-4.zip changed to<br>rdf0368-vcu1287-ibert-2016-1.zip. Updated Figure 1-19 and Figure 1-23.<br>Added Training Resources in Appendix B. |
| 02/22/2016 | 1.0     | Initial Xilinx release.                                                                                                    |

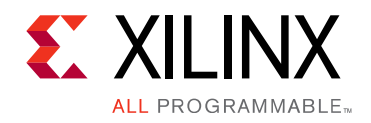

## Table of Contents

| Revision History                                  | . 2 |
|---------------------------------------------------|-----|
| hapter 1: VCU1287 IBERT Getting Started Guide     |     |
| Overview                                          | 4   |
| Requirements                                      | 5   |
| Setting Up the VCU1287 Board                      | 6   |
| Extracting the Project Files                      | 7   |
| Running the GTH IBERT Demonstration               | 8   |
| Running the GTY IBERT Demonstration               | 25  |
| hapter 2: Creating the IBERT Cores                |     |
| Creating the GTH IBERT Core                       | 33  |
| Creating the GTY IBERT Core                       | 47  |
| ppendix A: Warranty                               |     |
| ppendix B: Additional Resources and Legal Notices |     |
| Xilinx Resources                                  | 56  |
| Solution Centers                                  | 56  |
| Documentation Navigator and Design Hubs           | 56  |
| References                                        | 57  |
| Training Resources                                | 57  |
| Please Read: Important Legal Notices              | 58  |

Chapter 1

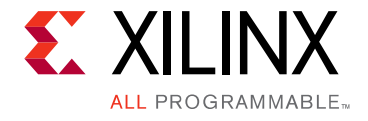

# VCU1287 IBERT Getting Started Guide

#### **Overview**

This document describes setting up the Virtex® UltraScale<sup>™</sup> FPGA VCU1287 GTH and GTY Transceiver Characterization Board and running the Integrated Bit Error Ratio Test (IBERT) demonstration using the Vivado® Design Suite. The designs required to run the IBERT demonstration are stored in a Secure Digital (SD) memory card that is provided with the VCU1287 board. The demonstration shows the capabilities of the Virtex UltraScale XCVU095-FFVB2104 FPGA GTH and GTY transceiver.

The VCU1287 board is described in detail in the *VCU1287 Characterization Board User Guide* (UG1121) [Ref 1].

The IBERT demonstrations in this guide operate one GTH Quad and one GTY QUAD. The procedure consists of:

- 1. Setting Up the VCU1287 Board
- 2. Extracting the Project Files
- 3. Connecting the GTH Transceivers and Reference Clocks
- 4. Starting the SuperClock-2 Module
- 5. Configuring the FPGA
- 6. Setting Up the Vivado Design Suite for the GTH IBERT Demonstration
- 7. Viewing GTH Transceiver Operation
- 8. Closing the IBERT Demonstration
- 9. Connecting the GTY Transceivers and Reference Clocks
- 10. Starting the SuperClock-2 Module
- 11. Configuring the FPGA
- 12. Setting Up the Vivado Design Suite for the GTY IBERT Demonstration
- 13. Viewing GTY Transceiver Operation
- 14. Closing the IBERT Demonstration

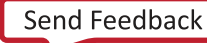

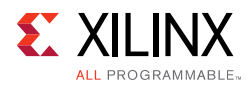

## Requirements

The following hardware and software are required to run and rebuild the IBERT demonstration designs:

- Virtex UltraScale FPGA VCU1287 GTH and GTY transceiver characterization board kit, which includes:
  - Virtex UltraScale FPGA VCU1287characterization board
  - One SD card containing the IBERT demonstration designs
  - One Samtec Bulls Eye® cable
  - Eight SMA female-to-female (F-F) adapters
  - Six 50 $\Omega$  SMA terminators
  - UltraScale transceiver power supply module (installed onboard)
  - SuperClock-2 module, Rev 1.0 (installed onboard)
  - Active BGA heat sink (installed on FPGA)
  - 12V DC power adapter
  - Two USB cables, standard-A plug to micro-B plug
- Host PC with:
  - SD card reader
  - USB ports
  - a version of Windows supported by the Xilinx Vivado Design Suite
- Xilinx Vivado Design Suite 2017.2

The hardware and software required to rebuild the IBERT demonstration designs are:

- Xilinx Vivado Design Suite 2017.2
- PC with a Windows version supported by the Xilinx Vivado Design Suite

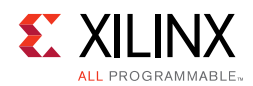

### Setting Up the VCU1287 Board

This section describes how to set up the VCU1287 board.

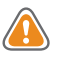

**CAUTION!** The VCU1287 board can be damaged by electrostatic discharge (ESD). Follow standard ESD prevention measures when handling the board, such as using a grounding strap and static dissipative mat.

When shipped, the VCU1287 board is configured to support both GTH and GTY IBERT demonstrations described in this document. If the board has been re-configured, it must be returned to the default setup before running the IBERT demonstrations. To return it to the default setup, follow these steps:

- 1. Move all jumpers and switches to their default positions. The default jumper and switch positions are listed in the *VCU1287 Characterization Board User Guide* (UG1121) [Ref 1].
- 2. Confirm that the UltraScale transceiver power modules are plugged into connectors J124–J46 and J138.
- 3. Confirm that the SuperClock-2 module is installed. See *HW-CLK-101-SCLK2 SuperClock-2 Module User Guide* (UG770) [Ref 2].
  - a. Align the three metal standoffs on the bottom side of the module with the three mounting holes in the SUPERCLOCK-2 MODULE interface of the VCU1287 board.
  - b. Using three 4-40 x 0.25 inch screws, firmly screw down the module from the bottom of the VCU1287 board.
  - c. On the SuperClock-2 module, place a jumper across pins 2–3 (2V5) of the CONTROL VOLTAGE header, J18, and place another jumper across Si570 INH header J11.
  - d. Screw down a 50Ω SMA terminator onto each of the six unused Si5368 clock output SMA connectors: J7, J8, J12, J15, J16, and J17.

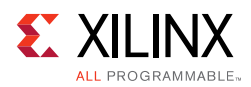

## **Extracting the Project Files**

The Vivado Design Suite BIT files required to run the IBERT demonstrations are located in rdf0368-vcu1287-ibert-2017-2.zip on the SD card provided with the VCU1287 board. The BIT files are also available online at Virtex UltraScale FPGA VCU1287 Characterization Kit documentation.

The ZIP file contains these BIT files:

- vcu1287\_ibert\_q124\_125.bit
- vcu1287\_ibert\_q125\_125.bit
- vcu1287\_ibert\_q126\_125.bit
- vcu1287\_ibert\_q127\_125.bit
- vcu1287\_ibert\_q128\_125.bit
- vcu1287\_ibert\_q129\_125.bit
- vcu1287\_ibert\_q130\_125.bit
- vcu1287\_ibert\_q131\_125.bit
- vcu1287\_ibert\_q224\_125.bit
- vcu1287\_ibert\_q225\_125.bit
- vcu1287\_ibert\_q226\_125.bit
- vcu1287\_ibert\_q227\_125.bit
- vcu1287\_ibert\_q228\_125.bit
- vcu1287\_ibert\_q229\_125.bit
- vcu1287\_ibert\_q230\_125.bit
- vcu1287\_ibert\_q231\_125.bit

To copy the files from the SD card:

- 1. Connect the SD card to the host computer.
- 2. Locate the file rdf0368-vcu1287-ibert-2017-2.zip on the SD card.
- 3. Unzip the files to a working directory on the host computer.

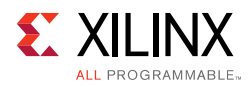

## **Running the GTH IBERT Demonstration**

The GTH IBERT demonstration operates one GTH Quad at a time. This section describes how to test GTH Quad 224. The remaining GTH Quads can be tested by following a similar series of steps.

#### **Connecting the GTH Transceivers and Reference Clocks**

Figure 1-1 shows the locations for GTH and GTY transceiver Quads on the VCU1287 board.

*Note:* Quads 133, 232, and 233 are not available on the XCVU095 device.

*Note:* Figure 1-1 is for reference only and might not reflect the current revision of the board.

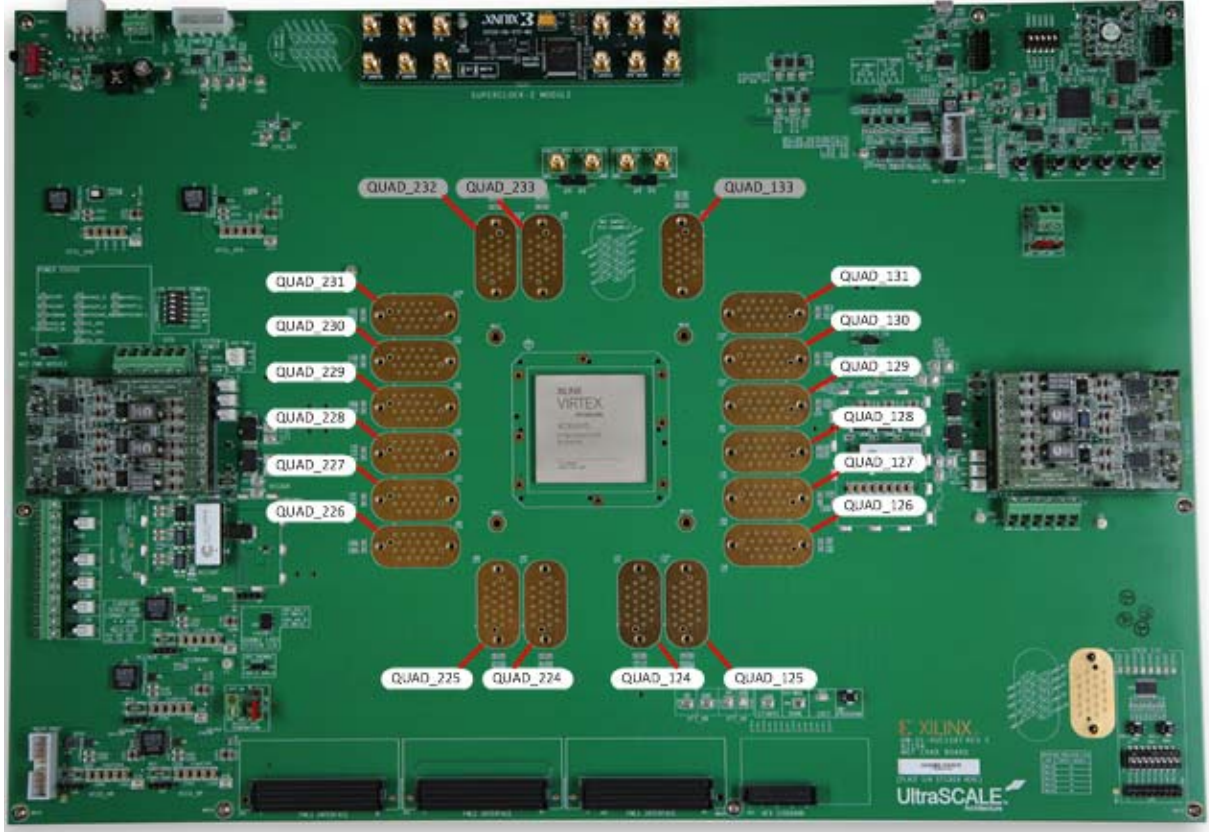

X15535-121416

Figure 1-1: VCU1287 GTH and GTY Quad Locations

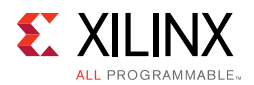

All multi-gigabit transceiver (MGT) pins and reference clock pins are routed from the FPGA to a connector pad that interfaces with Samtec Bulls Eye connectors. Figure 1-2 **A** shows the connector pad. Figure 1-2 **B** shows the connector pinout.

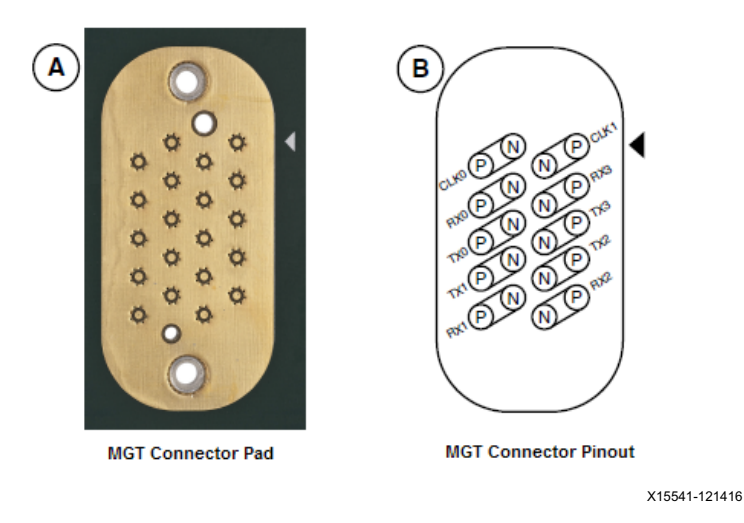

Figure 1-2: A-MGT Connector Pad. B-MGT Connector Pinout

The SuperClock-2 module provides LVDS clock outputs for the MGT reference clocks in the IBERT demonstrations. Figure 1-3 shows the locations of the differential clock SMA connectors on the clock module which can be connected to the reference clock cables.

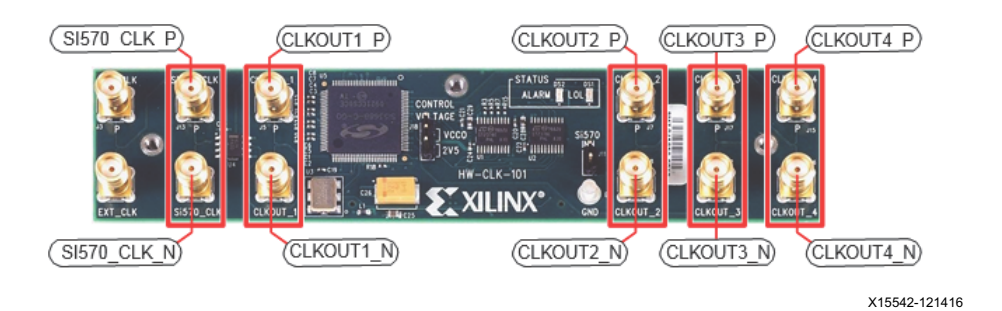

Figure 1-3: SuperClock-2 Module Output Clock SMA Locations

The four SMA pairs labeled CLKOUT provide LVDS clock outputs from the Si5368 clock multiplier/jitter attenuator device on the clock module. The SMA pair labeled Si570\_CLK provides LVDS clock output from the Si570 programmable oscillator on the clock module.

*Note:* The Si570 oscillator does not support LVDS output on the Rev B and earlier revisions of the SuperClock-2 module.

For more information on the SuperClock-2 module, see the *HW-CLK-101-SCLK2* SuperClock-2 Module User Guide (UG770) [Ref 2].

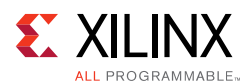

#### Attaching the GTH Quad Connector

1. Before connecting the Bulls Eye cable assembly to the board, firmly secure the blue elastomer seal provided with the cable assembly to the bottom of the connector housing if it is not already inserted (see Figure 1-4).

*Note:* Figure 1-4 is for reference only and might not reflect the current version of the connector.

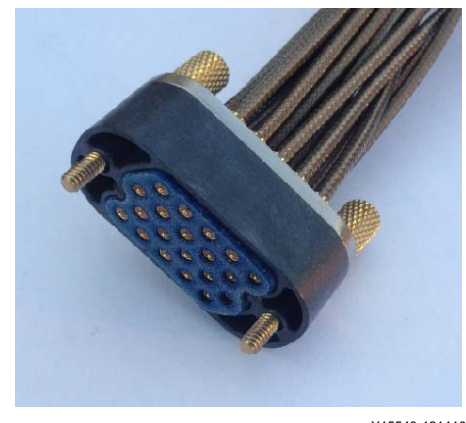

X15543-121416

*Figure 1-4:* **Bulls Eye Connector with Elastomer Seal** 

2. Attach the Samtec Bulls Eye connector to GTH Quad 224 (Figure 1-5), aligning the two indexing pins on the bottom of the connector with the guide holes on the board. Hold the connector flush with the board and fasten it by tightening the two captive screws.

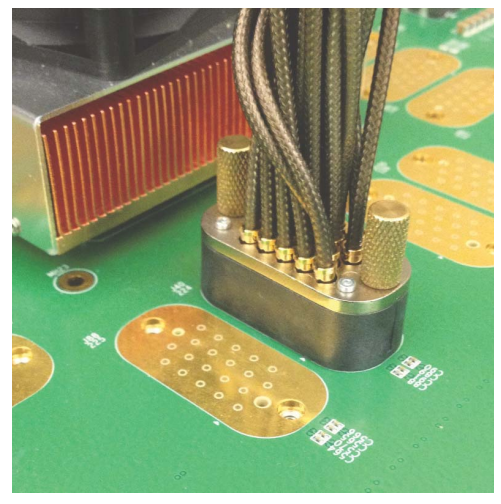

X15544-121416

Figure 1-5: Bulls Eye Connector Attached to Quad 224

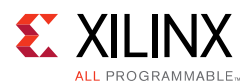

#### **GTH Transceiver Clock Connections**

- 1. See Figure 1-2 to identify the P and N coax cables that are connected to the CLK0 reference clock inputs.
- 2. Connect these cables to the SuperClock-2 module as follows:
  - $\circ~$  CLK0\_P coax cable  $\rightarrow$  SMA connector J7 (CLKOUT1\_P) on the SuperClock-2 module
  - CLK0\_N coax cable  $\rightarrow$  SMA connector J8 (CLKOUT1\_N) on the SuperClock-2 module

**Note:** Any one of the five differential outputs from the SuperClock-2 module can be used to source the GTH reference clock. CLKOUT1\_P and CLKOUT1\_N are used here as an example.

#### MGT TX/RX Loopback Connections

- 1. See Figure 1-2 to identify the P and N coax cables that are connected to the four receivers (RX0, RX1, RX2, and RX3) and the four transmitters (TX0, TX1, TX2, and TX3).
- 2. Use eight SMA female-to-female (F-F) adapters (Figure 1-6) to connect the transmit and receive cables as shown in Figure 1-7:
  - TX0\_P  $\rightarrow$  SMA F-F Adapter  $\rightarrow$  RX0\_P
  - $\circ$  \_ TX0\_N  $\rightarrow$  SMA F-F Adapter  $\rightarrow$  RX0\_N
  - $\circ \quad \mathsf{TX1}\_\mathsf{P} \to \mathsf{SMA} \;\mathsf{F}\text{-}\mathsf{F} \;\mathsf{Adapter} \to \mathsf{RX1}\_\mathsf{P}$
  - TX1\_N  $\rightarrow$  SMA F-F Adapter  $\rightarrow$  RX1\_N
  - $\circ \quad \mathsf{TX2}_{-}\mathsf{P} \to \mathsf{SMA} \;\mathsf{F}\text{-}\mathsf{F} \;\mathsf{Adapter} \to \mathsf{RX2}_{-}\mathsf{P}$
  - $\circ$  TX2\_N  $\rightarrow$  SMA F-F Adapter  $\rightarrow$  RX2\_N
  - TX3\_P  $\rightarrow$  SMA F-F Adapter  $\rightarrow$  RX3\_P
  - TX3\_N  $\rightarrow$  SMA F-F Adapter  $\rightarrow$  RX3\_N

 $\bigcirc$ 

**RECOMMENDED:** To ensure good connectivity, it is recommended that the adapters be secured with a wrench; however, do not over-tighten the SMAs.

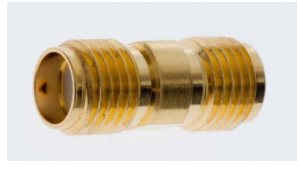

X15545-121416

Figure 1-6: SMA F-F Adapter

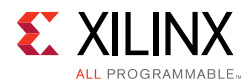

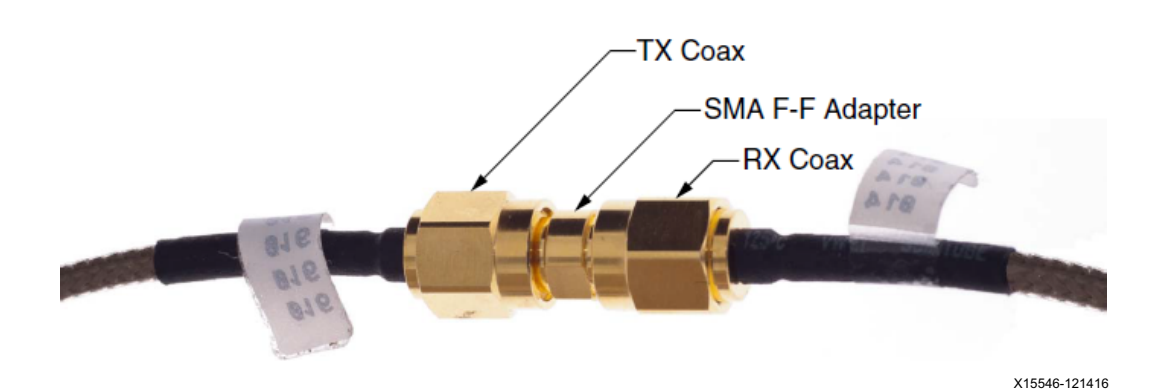

Figure 1-7: TX-to-RX Loopback Connection Example

Figure 1-8 shows the VCU1287 board with the cable connections required for the Quad 224 GTH IBERT demonstration.

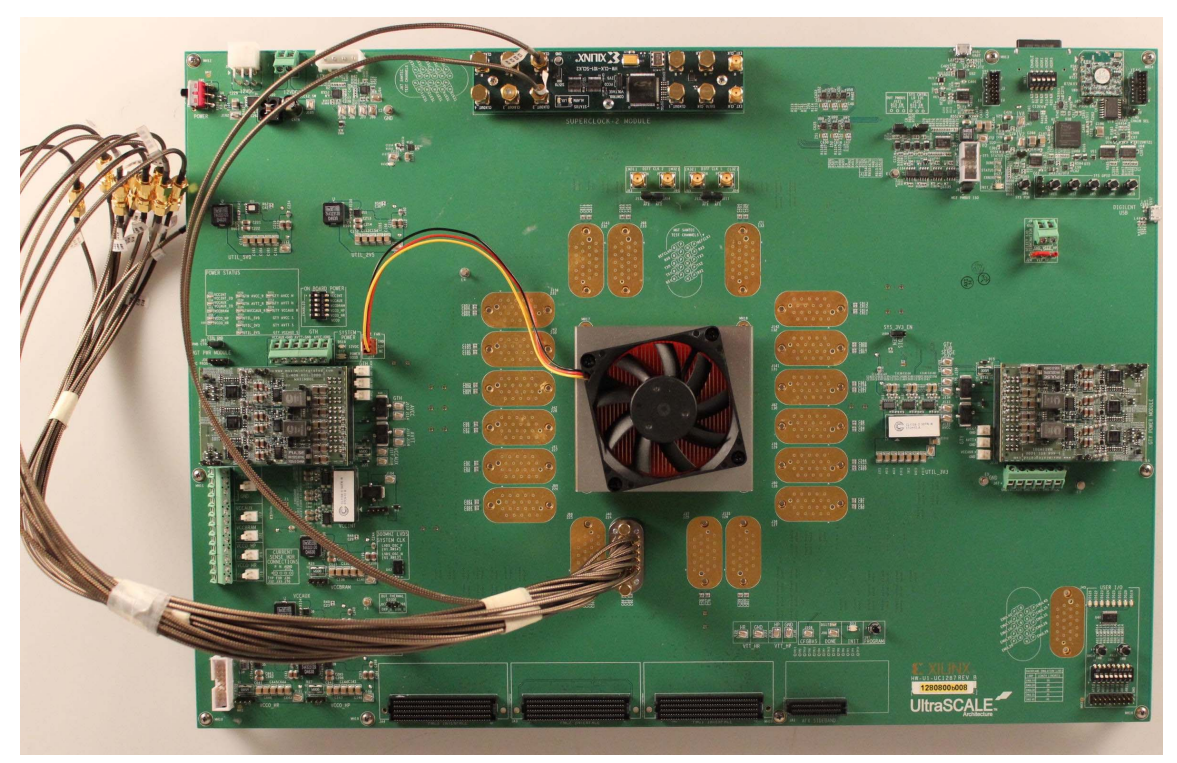

X15547-121416

Figure 1-8: Cable Connections for Quad 224 GTH IBERT Demonstration

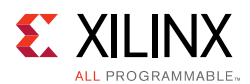

#### Starting the SuperClock-2 Module

The SuperClock-2 module features two clock-source components:

- Always-on Si570 crystal oscillator
- Si5368 jitter-attenuating clock multiplier

Outputs from either source can be used to drive the transceiver reference clocks.

To start the SuperClock-2 module:

 Configure the SuperClock-2 module using the Xilinx XC7Z010CLG225 Zynq-7000APSoC System Controller command line, which can be accessed through a serial communication terminal connection using the enhanced communication port of the Silicon Labs USB to Dual UART Bridge (Figure 1-9).

Additional information about the Silicon Labs USB-to-UART is available in *Silicon Labs CP210x USB-to-UART Installation Guide* (UG1033) [Ref 3].

Review the *VCU1287 Characterization Board User Guide* (UG1121) [Ref 1] for additional information about the System Controller.

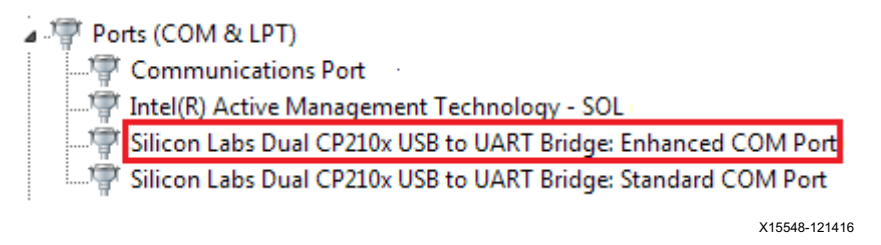

Figure 1-9: Silicon Labs Enhanced COM PORT

2. Set the System Controller configuration DIP switches (SW13) to the OFF position (Figure 1-10). This disables configuration of the FPGA at power reset.

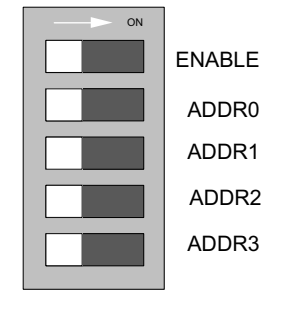

X15549-121416

Figure 1-10: Configuration DIP Switch (SW13)

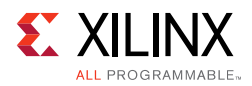

- 3. Connect J1 connector (USB/UART) on the VCU1287 board to the host computer using one of the standard-A plug to micro-B plug USB cables provided (Figure 1-11).
- 4. Power up the board by placing SW1 in the ON position.

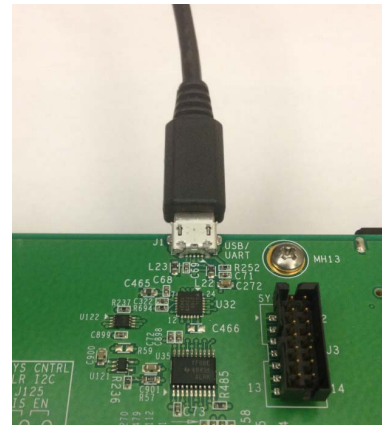

X15550-121416

*Figure 1-11:* **USB-UART Connector** 

- 5. Open a serial communication terminal application on the host computer, for example "Hyper Terminal."
- 6. Connect to the port number associated with the **enhanced COM port** of the Silicon Lab USB-UART Bridge.
- 7. Set up a new connection as shown in Figure 1-12. Press **OK**.
- 8. Open the connection and press the **Return** key to view the **System Controller** options menu.

| Port Settings    |                  |
|------------------|------------------|
| Bits per second: | 115200 🔻         |
| Data bits:       | 8 🔹              |
| Parity:          | None 🔹           |
| Stop bits:       | 1                |
| Flow control:    | None 🔹           |
|                  | Restore Defaults |
| 0                | K Cancel Apply   |
|                  | X15551-121       |

Figure 1-12: Terminal Setting

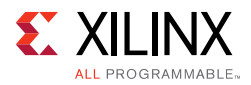

- 9. From the main System Controller menu, select option 1 Set Programmable Clocks to access the SuperClock-2 options.
- 10. Select option 2 Set VCU1287 Si5368 Frequency to set the output clock frequencies of the Si5368 clocks to 125 MHz.
- 11. Select option 2 Free-Run using XA-XB crystal operating mode when prompted.

#### **Configuring the FPGA**

The Xilinx XC7Z010CLG225 Zynq-7000 AP SoC System Controller includes a System Integrated Configuration Engine (System ICE) option. The System ICE can be used to configure the FPGA, in 8-bit SMAP configuration mode, using one of the \*.bit files provided on the SD card.

The FPGA can also be configured through the Vivado Design Suite using the \*.bit files available on the SD card or online (as collection rdf0368-vcu1287-ibert-2017-2.zip) at Virtex UltraScale FPGA VCU1287 Characterization Kit documentation.

Review *UltraScale Architecture Configuration User Guide* (UG570) [Ref 4] for additional information about UltraScale device configuration.

- 1. Insert the SD card provided with the VCU1287 board into the SD card reader slot located on the bottom-side (upper-right corner) of the VCU1287 board.
- 2. From the main **System Controller** menu, select option 7 Configure UltraScale FPGA to access the UltraScale FPGA configuration options:
- 3. Select option 1 Configure UltraScale FPGA from SD Card to configure the FPGA from the SD card:

The IBERT design demonstrations included with the SD cards can be selected using one of the bitstream numbers listed in Table 1-1.

|     | •                        |                  |
|-----|--------------------------|------------------|
| IBI | ERT Demonstration Design | Bitstream Number |
|     | QUAD_124                 | 0                |
|     | QUAD_125                 | 1                |
|     | QUAD_126                 | 2                |
|     | QUAD_127                 | 3                |
|     | QUAD_128                 | 4                |
|     | QUAD_129                 | 5                |
|     | QUAD_130                 | 6                |
|     | QUAD_131                 | 7                |
|     | QUAD_224                 | 8                |
|     | QUAD_225                 | 9                |
|     |                          |                  |

Table 1-1: IBERT Examples Bitstream Number

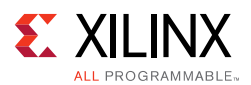

| IBERT Demonstration Design | Bitstream Number |
|----------------------------|------------------|
| QUAD_226                   | 10               |
| QUAD_227                   | 11               |
| QUAD_228                   | 12               |
| QUAD_229                   | 13               |
| QUAD_230                   | 14               |
| QUAD_231                   | 15               |

#### Table 1-1: IBERT Examples Bitstream Number (Cont'd)

4. Select option (8) to configure the FPGA with the Quad 224 IBERT example design. Press **Enter** and review the terminal for configuration progress:

Enter a Bitstream number (0-15):

#### 8

Info: xilinx.sys opened

Info: Opening rev\_1/set8/config.def

Info: Configuration definition file "rev\_1/set8/config.def" opened

Info: Clock divider is set to 2

Info: Configuration clock frequency is 25MHz

Info: Bitfile "rev\_1/set8/vu95Q224.bit" opened

...10%...20%...30%...40%...50%...60%...70%...80%...90%...100%

Configuration completed successfully

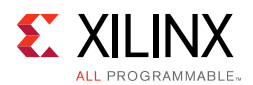

# Setting Up the Vivado Design Suite for the GTH IBERT Demonstration

 Connect the host computer to the VCU1287 board using the second standard-A plug to micro-B plug USB cable. The standard-A plug connects to a USB port on the host computer and the micro-B plug connects to J165 (the Digilent USB JTAG configuration port on the VCU1287 board) (Figure 1-13).

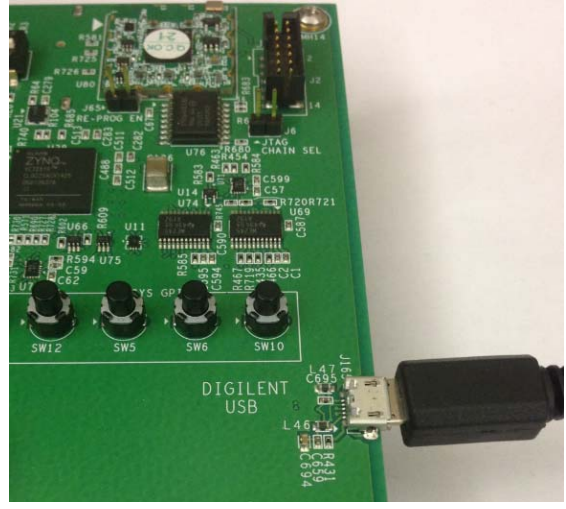

X15552-121416

*Figure 1-13:* **JTAG Connector** 

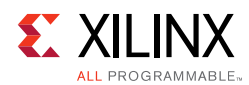

2. Start the Vivado Design Suite on the host computer and click **Flow > Open Hardware Manager** (highlighted in Figure 1-14).

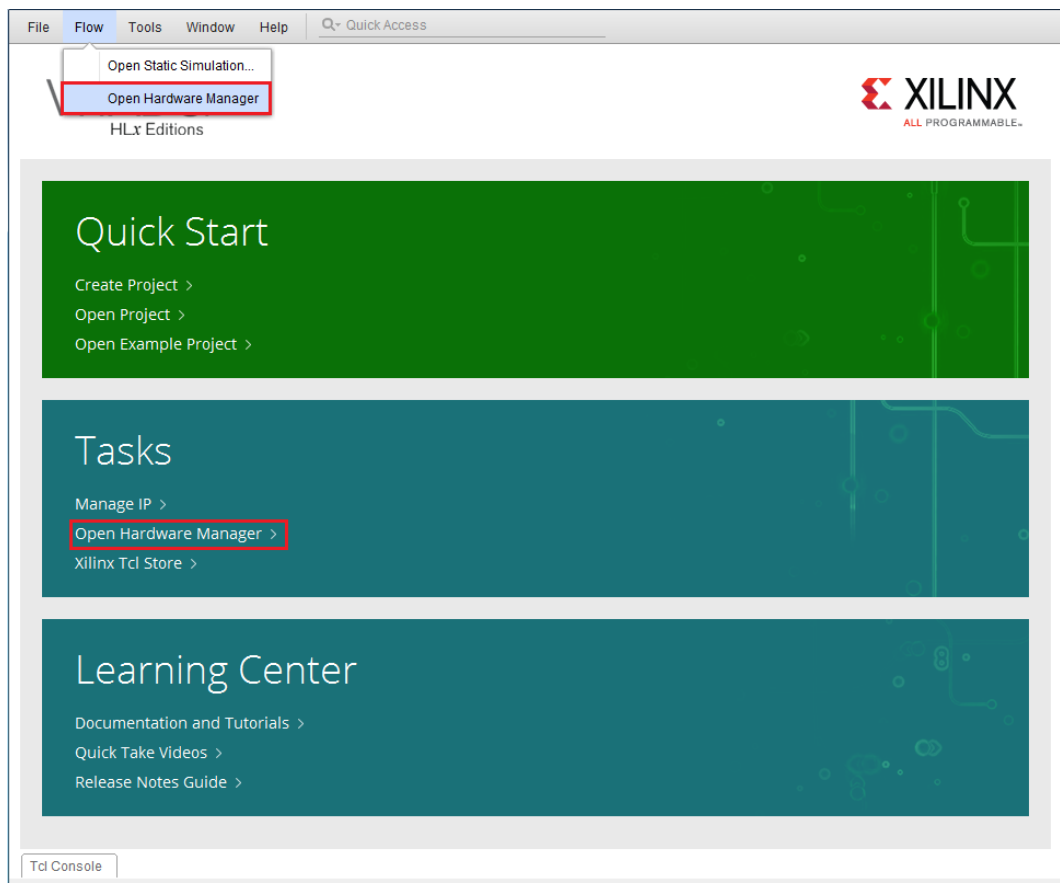

X15553-040717

Figure 1-14: Vivado Design Suite, Open Hardware Manager

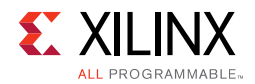

3. In the Hardware Manager window (Figure 1-15), click **Open New Target**.

| File Edit Tools Window           | La     | ayout View Help                           | Q- Quick Access |
|----------------------------------|--------|-------------------------------------------|-----------------|
|                                  | ं ।    | > <u>%</u>                                | Dashboard       |
| HARDWARE MANAGER - unconnect     | ed     |                                           |                 |
| 🚯 No hardware target is open. Op | en tar | get                                       |                 |
| Hardware                         | ø      | Auto Connect                              |                 |
|                                  |        | Recent Targets                            |                 |
|                                  |        | Available Targets on S                    | erver 🕨         |
|                                  |        | Open New Target                           |                 |
| No conte                         | ent    |                                           |                 |
| Properties                       |        | ? _ O Ľ X                                 |                 |
|                                  |        | $\leftarrow   \Rightarrow   \diamondsuit$ |                 |
| Select an object to s            | ee pro | operties                                  |                 |
|                                  |        |                                           | X15554-040717   |

Figure 1-15: Open a New Hardware Manager

4. In the Hardware Server Settings window, select **Local server (target is on local machine)**. Click **Next**.

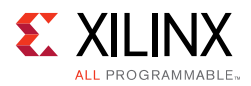

 In the Select Hardware Target window, the xilinx\_tcf cable appears under Hardware Targets, and the JTAG chain contents of the selected cable appear under Hardware Devices (Figure 1-16). Select the xilinx\_tcf\_Digilent target and keep the JTAG Clock Frequency at the default value (15 MHz). Click Next.

| Type<br>Xilinx_tcf  | Name<br>Digilent/21030 | 0057024    | JTAG Clock Fre     | quency        |                   |  |  |
|---------------------|------------------------|------------|--------------------|---------------|-------------------|--|--|
| xilinx_tcf          | Digilent/21030         | 0057004    |                    |               |                   |  |  |
|                     |                        | 1892/931   | 15000000           | × .           |                   |  |  |
|                     |                        |            | Add Xilinx         | Virtual Cable | (XVC)             |  |  |
| ardware <u>D</u> ev | ices (for unknov       | wn devices | , specify the Inst | ruction Regis | ster (IR) length) |  |  |
| Nomo                | ID Code                | IR Length  | 1                  |               |                   |  |  |
| Name                |                        |            |                    |               |                   |  |  |
| xcvu095_0           | 0 13842093             | 6          |                    |               |                   |  |  |
| xcvu095_0           | 0 13842093             | 6          |                    |               |                   |  |  |
| Mama                | ID Code                | IR Length  | 1                  |               |                   |  |  |

*Figure 1-16:* **Select Hardware Target** 

6. In the Open Hardware Target Summary window, click **Finish**. The wizard closes and the Vivado Design Suite opens the hardware target.

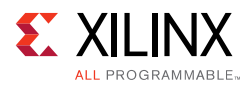

7. To view the GTH transceiver operation, click Layout > Serial I/O Analyzer. From the top of the Hardware Manager window, select Auto-Detect Links to display all available links automatically. Links can also be created manually in the Links window by right-clicking and selecting Create Links or by clicking the Create Links button (Figure 1-17).

| Auto-detect links C create links                                                                                                    | <u>F</u> ile <u>E</u> dit <u>T</u> ools <u>W</u> indow La <u>v</u> ou | t <u>V</u> iew <u>H</u> elp                     | Q- Quick Access               |          |                           |                |           |
|----------------------------------------------------------------------------------------------------|-----------------------------------------------------------------------|-------------------------------------------------|-------------------------------|----------|---------------------------|----------------|-----------|
| HARDWARE MANAGER - localhostiviling, tet/Digitent/210308957931     There are no serial I/O links     Hardware     ?                                                                                                    |                                                                       | 12 II 🔀                                         | Dashboard 👻                   |          |                           | 🗮 Serial I/O A | nalyzer 🕚 |
| There are no serial I/O links Luto-detect links Create links Hardware Part Auto-detect links or create links Auto-detect links or create links Auto-detect links or create links Auto-detect links or create links Auto-detect links or create links Auto-detect links or create links Auto-detect links Create links Create | HARDWARE MANAGER - localhost/xilinx_tcf/D                             | igilent/21030895793                             | 31                            |          |                           |                | ?         |
| Hardware       ? _ I S ×         Q Z Z P P P P P P P P P P P P P P P P P                                                                                                    | 🚯 There are no serial I/O links. Auto-detect l                        | inks Create links                               |                               |          |                           |                |           |
| Q X   Name Status   % MGT_X0Y0   12.500 Gbps   % MGT_X0Y2   12.457 Gbps   % MGT_X0Y3   12.500 Gbps   % MGT_X0Y3   12.500 Gbps   %   Mardware Device Properties   ?   Commit Properties   ?   Console   Messages   Serial I/O Links   X uto-detect links   or create links   add serial V   Create Links   Create Links   Create Links   Create Links   Create Links   Create Links   Create Links   Create Links   Create Scan   Commit Properties                                                                                                    | Hardware                                                              | ? _ D Ľ X                                       |                               |          |                           |                |           |
| Name Status   Pt MGT_XOYO 12.500 Gbps   Pt MGT_XOY2 12.457 Gbps   Pt MGT_XOY3 12.500 Gbps   Pt MGT_XOY3 12.500 Gbps   Pt MGT_XOY3 12.500 Gbps   Pt MGT_XOY3 12.500 Gbps   Pt MGT_XOY3 12.500 Gbps   Pt MGT_XOY3 12.500 Gbps   Pt MGT_XOY3 12.500 Gbps   Pt MGT_XOY3 12.500 Gbps   Pt MGT_XOY3 12.500 Gbps   Pt MGT_XOY3 12.500 Gbps   Pt Xxxx0095_0 + + + +   Patt xxxx0095_0   Patt xxxx0095   ID code: 13842093   IR length: 6   TC Console Messages Serial I/O Links × Serial I/O Scans   ? _ O *      Auto-detect links or create links th add serial I/V Create Sweep Commit Properties Commit Properties Commit Properties Commit Properties Commit Properties Refresh Serial I/O Dilects                                                                                                    |                                                                       | ¢                                               |                               |          |                           |                |           |
| % MGT_X0Y0 12.500 Gbps   % MGT_X0Y2 12.500 Gbps   % MGT_X0Y3 12.500 Gbps   % MGT_X0Y3 12.500 Gbps   % MGT_X0Y3 12.500 Gbps     % MGT_X0Y3 12.500 Gbps     % Name: xcwu095_0   Patt xcwu095_0   Patt xcwu095_0     % Berlal I/0 Links × Serial I/0 Scans   % Console Messages   % Berlal I/0 Colored I/0 Links × Serial I/0 Scans     % Properties Ctrift     % Delete Delete   Delete Delete   % Delete Delete   % Delete Delete   % Delete Delete   % Delete Delete   % Delete Delete     % Delete Delete     % Delete Delete <th>Name</th> <th>Status</th> <th></th> <th></th> <th></th> <th></th> <th></th>                                                                                                    | Name                                                                  | Status                                          |                               |          |                           |                |           |
| Image: Second Second Secon           | MGT X0Y0                                                              | 12.500 Gbps                                     |                               |          |                           |                |           |
| Part xou095_0   Name: xou095_0   Part xou095_0   Part xou095_0   ID code: 13842093   IR length: 6                                                                                                    | MGT_X0Y1                                                              | 12.500 Gbps                                     |                               |          |                           |                |           |
| Imadware Device Properties     Part   xow095_0   Part   xow095   ID code:   13842093   IR length:   6     Console   Messages   Serial I/O Links   × Serial I/O Scans     ? _ O C     Properties     Ctri+E   Delete   Delete <th>MGT_X0Y2</th> <th>12.457 Gbps</th> <th></th> <th></th> <th></th> <th></th> <th></th>                                                                                                    | MGT_X0Y2                                                              | 12.457 Gbps                                     |                               |          |                           |                |           |
| Hardware Device Properties     ?                                                                                                    | MGT_X0Y3                                                              | 12.500 Gbps 📡                                   |                               |          |                           |                |           |
| Hardware Device Properties ? _ C I X<br>© xou095_0<br>Pat: xou095<br>D code: 13842093<br>IR length: 6<br>Ceneral Properties<br>Tot Console Messages Serial I/O Links × Serial I/O Scans ? _ D D<br>Q X =<br>Auto-delect links or create links 1 add serial I/<br>Create Links<br>Create Links<br>Create Links<br>Create Sweep<br>Commit Properties<br>Commit Properties                                                                                                    | <                                                                     | >                                               |                               |          |                           |                |           |
| e xou095_0   e xou095_0   Name:   xou095_0   Part:   xou095   ID code:   13842093   IR length:   6    General Properties   Tcl Console   Messages   Serial I/O Links × Serial I/O Scans    Properties   Ctrl+E   Delete   Delete   Delete   Delete   Delete   Delete   Delete   Delete   Delete   Create Link Group   Create Sweep   Commit Properties                                                                                                    | Hardware Device Properties                                            | ? _ 🗆 🖒 X                                       |                               |          |                           |                |           |
| Name:       xoru095_0         Part:       xoru095         ID code:       13842093         IR length:       6         General       Properties         Tcl Console       Messages         Serial I/O Links       × Serial I/O Scans       ? _ □ □         Q       Image: Serial I/O Links       × Serial I/O Scans       ? _ □ □         Q       Image: Serial I/O Links       × Serial I/O Scans       ? _ □ □         Q       Image: Serial I/O Links       × Serial I/O Scans       ? _ □ □         Q       Image: Serial I/O Links       × Serial I/O Scans       ? _ □ □                                                                                                    | xcvu095_0                                                             | $\leftarrow \mid \Rightarrow \mid \diamondsuit$ |                               |          |                           |                |           |
| Part: xovu095<br>ID code: 13842093<br>IR length: 6<br>General Properties<br>Tcl Console Messages Serial I/O Links × Serial I/O Scans ? - □ C<br>Q 注 章<br>Auto-detect links or create links } add serial I/O<br>Create Sweep<br>Commit Properties<br>Commit Properties<br>Commit Properties<br>Commit Properties<br>Commit Properties<br>Commit Properties<br>Commit Properties<br>Commit Properties<br>Commit Properties                                                                                                    | Name: xcvu095_0                                                       | ^                                               |                               |          |                           |                |           |
| ID code: 13842093<br>IR length: 6<br>General Properties<br>Tcl Console Messages Serial I/O Links × Serial I/O Scans ? - □ C<br>Q 王 章<br>Auto-detect links or create links in add serial I/C<br>Create Links<br>Create Links<br>Create Sweep<br>Commit Properties<br>Commit Properties<br>Commit Properties<br>Commit Properties<br>Commit Properties<br>Commit Properties<br>Commit Properties<br>Commit Properties                                                                                                    | Part: xcvu095                                                         | l l                                             |                               |          |                           |                |           |
| IR length:       6         General       Properties         Tcl Console       Messages         Serial I/O Links       ×         Serial I/O Scans       ? _ □         Q       Ξ         Tel Console       Messages         Serial I/O Links       ×         Serial I/O Links       ×         Serial I/O Links       ×         Serial I/O Links       ×         Serial I/O Links       ×         Commit Properties       Commit Properties         Commit Properties       Commit Properties         Commit Properties       Commit Properties                                                                                                    | ID code: 13842093                                                     |                                                 |                               |          |                           |                |           |
| General       Properties         Tcl Console       Messages         Serial I/O Links       × Serial I/O Scans         Q       Ξ         Q       Ξ         E       E         Auto-detect links or create links b       add serial I/C         Create Link Group       Create Sweep         Commit Properties       Commit Properties         Commit Properties       Commit Properties                                                                                                    | IR length: 6                                                          |                                                 |                               |          |                           |                |           |
| General       Properties         Tcl Console       Messages         Serial I/O Links       × Serial I/O Scans         Q       Ξ         Q       Ξ         E       E         Auto-detect links or create links in add serial I/C         Create Link Group         Create Sweep         Commit Properties         G         Refresh Serial I/O Objects                                                                                                    | <                                                                     | ► → ĭ                                           |                               |          |                           |                |           |
| Tcl Console       Messages       Serial I/O Links       ×       Serial I/O Scans       ? _ □       I         Q   ₹   €       €          Properties       Ctrl+E       Delete       Delete       Delete       Delete       Delete       Delete       Create Links       Create Scan       Create Sweep       Commit Properties       Commit Properties       Commit                                                                                                    | General Properties                                                    |                                                 |                               |          |                           |                |           |
| Q Z ÷ €       Image: Constraint of Links × Serval no scales         Q Z ÷ €       Image: Constraint of Links × Serval no scales         Auto-detect links or create links ib add serial link       Properties         Create Link Group       Create Sweep         Commit Properties       Commit Properties                                                                                                    | Tal Canada Masagaa Sarial VO Lin                                      | ka v Sarial I/O                                 | Sacana                        |          |                           |                | 2 0 17    |
| Auto-detect links or create links to add serial IV                                                                                                    |                                                                       | IKS X Selial I/O                                | Scalls                        |          |                           |                |           |
| Auto-detect links or create links to add serial IV  Auto-detect links or create links to add serial IV  Auto-detect links or create links to add serial IV  Create Scan  Create Sweep  Commit Properties  Refresh Serial I/O Objects                                                                                                    |                                                                       |                                                 | -                             |          |                           |                |           |
| Auto-detect links or create links b add serial I/Create Link Group<br>Create Sweep<br>Commit Properties<br>Commit Properties<br>Commit Properties                                                                                                    |                                                                       |                                                 |                               |          | Properties                |                |           |
| Auto-detect links or create links to add serial I/C Create Scan Create Sweep Commit Properties Commit Properties Co     |                                                                       |                                                 |                               | $\times$ | Delete                    | Delete         |           |
| Auto-detect links or create links to add serial I/C Create Scan Create Sweep Commit Properties Commit Properties C      |                                                                       |                                                 |                               |          | Create Links              |                |           |
| Auto-detect links or create links b add serial I/C<br>Create Scan<br>Create Sweep<br>Commit Properties<br>Commit Properties                                                                                                    | _                                                                     |                                                 |                               |          | Create Link Group         |                |           |
| Create Sweep<br>Commit Properties                                                                                                    | A                                                                     | uto-detect links or c                           | reate links to add serial I/( |          | Create Scan               |                |           |
| Commit Properties                                                                                                    |                                                                       |                                                 |                               |          | Create Sweep              |                |           |
| C Refresh Serial VO Objects                                                                                                    |                                                                       |                                                 |                               |          | Commit Properties         |                |           |
|                                                                                                    |                                                                       |                                                 |                               | С        | Refresh Serial I/O Object | ts             |           |
| Event to Orrendebeat                                                                                                    |                                                                       |                                                 |                               | _        | Export to Sproadshoot     |                |           |

X15557-040717

Figure 1-17: Serial I/O Analyzer – Create Links

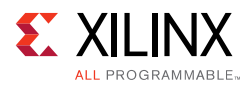

If links are created manually, the Create Links window is displayed (Figure 1-18). The options in this window are used to link any TX GT to any RX GT.

- 8. To create links, select the TX GT and RX GT from the two lists, then click the **Add (+)** button. For this project, connect the following links (Figure 1-18):
  - MGT\_X0Y0/TX (xcvu095\_0/Quad\_224) to MGT\_X0Y0/RX (xcvu095\_0/Quad\_224)
  - MGT\_X0Y1/TX (xcvu095\_0/Quad\_224) to MGT\_X0Y1/RX (xcvu095\_0/Quad\_224)
  - MGT\_X0Y2/TX (xcvu095\_0/Quad\_224) to MGT\_X0Y2/RX (xcvu095\_0/Quad\_224)
  - MGT\_X0Y3/TX (xcvu095\_0/Quad\_224) to MGT\_X0Y3/RX (xcvu095\_0/Quad\_224)

| Create Links                                                                                                    |                                                                                                    |
|----------------------------------------------------------------------------------------------------|----------------------------------------------------------------------------------------------------|
| To create a new link select a TX GT and/or an RX GT, then clic                                                                                                    | ck the Add button on the New Links toolbar.                                                        |
| TX GTs                                                                                                    | RX GTs                                                                                             |
| Search: Q-                                                                                                    | Search: Q-                                                                                         |
| MGT_X0Y0/TX (xcvu095_0/Quad_224)                                                                                                    | MGT_X0Y0/RX (xcvu095_0/Quad_224)                                                                   |
| <ul> <li>▶ MGT_X0Y1/TX (xcvu095_0/Quad_224)</li> <li>▶ MGT_X0Y2/TX (xcvu095_0/Quad_224)</li> <li>▶ MGT_X0Y3/TX (xcvu095_0/Quad_224)</li> <li>New Links</li> </ul> | MGT_X0Y1/RX (xcvu095_0/Quad_224) MGT_X0Y2/RX (xcvu095_0/Quad_224) MGT_X0Y3/RX (xcvu095_0/Quad_224) |
| Press the +                                                                                                    | button to Add Link                                                                                 |
| ✓ Create link group                                                                                                    |                                                                                                    |
| Link group description: Link Group 0                                                                                                    | 8                                                                                                  |
| ✓ Open Serial I/O Analyzer layout                                                                                                    |                                                                                                    |
| <ul> <li>?</li> </ul>                                                                                                    | OK Cancel                                                                                          |

X15558-040717

*Figure 1-18:* Create Links Window

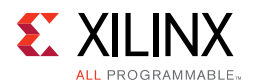

#### Viewing GTH Transceiver Operation

After completing Setting Up the Vivado Design Suite for the GTH IBERT Demonstration, the IBERT demonstration is configured and running. The status and test settings are displayed on the Serial I/O Links tab shown in Figure 1-19.

Review the line rate and RX bit error count. The line rate for all four GTH transceivers is 12.5 Gb/s (see the Stataus column in Figure 1-19). Verify that the there are no bit errors.

|                                                                                                    | ? _ 🗆                                                                                                    | EX I                                              | Debug Probe                              | S                           |                                   | _ 🗆 🖾 🗙                               |                                                               |                                                               |                                                                |                                                                |                                                                       |       |                                              |                                              |                                        |                         |
|----------------------------------------------------------------------------------------------------|----------------------------------------------------------------------------------------------------|---------------------------------------------------|------------------------------------------|-----------------------------|-----------------------------------|---------------------------------------|---------------------------------------------------------------|---------------------------------------------------------------|----------------------------------------------------------------|----------------------------------------------------------------|-----------------------------------------------------------------------|-------|----------------------------------------------|----------------------------------------------|----------------------------------------|-------------------------|
| Q ≚ ♦ Ø ► ≫                                                                                                    |                                                                                                    | 0                                                 | Q   ¥                                    | \$                          |                                   | 0                                     |                                                               |                                                               |                                                                |                                                                |                                                                       |       |                                              |                                              |                                        |                         |
| Name                                                                                                    | Status                                                                                                    |                                                   |                                          |                             |                                   |                                       |                                                               |                                                               |                                                                |                                                                |                                                                       |       |                                              |                                              |                                        |                         |
| Quad_224 (5)                                                                                                    |                                                                                                    | ^                                                 |                                          |                             |                                   |                                       |                                                               |                                                               |                                                                |                                                                |                                                                       |       |                                              |                                              |                                        |                         |
| COMMON_X0Y0                                                                                                    | Opli0 Loo                                                                                                    | cked                                              |                                          |                             |                                   |                                       |                                                               |                                                               |                                                                |                                                                |                                                                       |       |                                              |                                              |                                        |                         |
| MGT_X0Y0                                                                                                    | 12.500 G                                                                                                    | Sbps                                              |                                          |                             |                                   |                                       |                                                               |                                                               |                                                                |                                                                |                                                                       |       |                                              |                                              |                                        |                         |
| MGT_X0Y1                                                                                                    | 12.500 G                                                                                                    | Sbps                                              |                                          |                             |                                   |                                       |                                                               |                                                               |                                                                |                                                                |                                                                       |       |                                              |                                              |                                        |                         |
| MGT_X0Y2                                                                                                    | 12.500 G                                                                                                    | bps                                               |                                          |                             |                                   |                                       |                                                               |                                                               |                                                                |                                                                |                                                                       |       |                                              |                                              |                                        |                         |
| MGT_X0Y3                                                                                                    | 12.485 G                                                                                                    | Sbps _                                            |                                          |                             |                                   |                                       |                                                               |                                                               |                                                                |                                                                |                                                                       |       |                                              |                                              |                                        |                         |
|                                                                                                    | -                                                                                                    | >                                                 |                                          | No                          | content                           |                                       |                                                               |                                                               |                                                                |                                                                |                                                                       |       |                                              |                                              |                                        |                         |
| Link Group Properties                                                                                                    | ? _ 🗆                                                                                                    | Ľ ×                                               |                                          |                             |                                   |                                       |                                                               |                                                               |                                                                |                                                                |                                                                       |       |                                              |                                              |                                        |                         |
| l ink Group 0                                                                                                    | ← ↓ →                                                                                                    | 0                                                 |                                          |                             |                                   |                                       |                                                               |                                                               |                                                                |                                                                |                                                                       |       |                                              |                                              |                                        |                         |
|                                                                                                    |                                                                                                    |                                                   |                                          |                             |                                   |                                       |                                                               |                                                               |                                                                |                                                                |                                                                       |       |                                              |                                              |                                        |                         |
| Name: LINKGROUP 0                                                                                                    |                                                                                                    | 1500                                              |                                          |                             |                                   |                                       |                                                               |                                                               |                                                                |                                                                |                                                                       |       |                                              |                                              |                                        |                         |
| Name: LINKGROUP_0                                                                                                    |                                                                                                    | 1.5205                                            |                                          |                             |                                   |                                       |                                                               |                                                               |                                                                |                                                                |                                                                       |       |                                              |                                              |                                        |                         |
| Name: LINKGROUP_0<br>Description: Link Group 0                                                                                                    | 8                                                                                                    |                                                   |                                          |                             |                                   |                                       |                                                               |                                                               |                                                                |                                                                |                                                                       |       |                                              |                                              |                                        |                         |
| Name: LINKGROUP_0 Description: Link Group 0 General Properties Links                                                                                                    | 0                                                                                                    |                                                   |                                          |                             |                                   |                                       |                                                               |                                                               |                                                                |                                                                |                                                                       |       |                                              |                                              |                                        |                         |
| Name: LINKGROUP_0 Description: Link Group 0 General Properties Links Tel Concelo Magazano Serial                                                                                                    | S                                                                                                    | Sorial I/O Soci                                   |                                          |                             |                                   |                                       |                                                               |                                                               |                                                                |                                                                |                                                                       |       |                                              |                                              |                                        | 0                       |
| Name: LINKGROUP_0<br>Description: Link Group 0<br>General Properties Links<br>Tcl Console Messages Serial L                                                                                                    | ⊘<br>VO Links × ≤                                                                                                    | Serial I/O Sca                                    | ins                                      |                             |                                   |                                       |                                                               |                                                               |                                                                |                                                                |                                                                       |       |                                              |                                              |                                        | ? _                     |
| Name:     LINKGROUP_0       Description:     Link Group 0       General     Properties     Links       Tcl Console     Messages     Serial L       Q     ₹     ♣     ↓                                                                                                    | VO Links × S                                                                                                    | Seriat I/O Sca                                    | uns                                      |                             |                                   |                                       |                                                               |                                                               |                                                                |                                                                |                                                                       |       |                                              |                                              | 1                                      | ? _                     |
| Name:     LINKGROUP_0       Description:     Link Group 0       General     Properties     Links       Tcl Console     Messages     Serial I       Q     ¥     ↓       Name     TX     I                                                                                                    | VO Links × S                                                                                                    | Serial I/O Sca                                    | Bits                                     | Errors                      | BER                               | BERT Reset                            | TX Pattern                                                    | RX Pattern                                                    | TX Pre-Cur                                                     | TX Post-Cu                                                     | TX Diff Swing                                                         | DFE E | TX Reset                                     | RX Reset                                     | RX PLL S                               | ? -<br>TX               |
| Name:     LINKGROUP_0       Description:     Link Group 0       General     Properties       Links     Cil Console       Messages     Serial II       Q     ₹       ♦     +       Vame     TX       © Ungrouped                                                                                                    | VO Links × S<br>RX S                                                                                                    | Serial I/O Sca                                    | Bits                                     | Errors                      | BER                               | BERTReset                             | TX Pattern                                                    | RX Pattern                                                    | TX Pre-Cur                                                     | TX Post-Cu                                                     | TX Diff Swing                                                         | DFE E | TX Reset                                     | RX Reset                                     | RX PLL S                               | ? _                     |
| Name:     LINKGROUP_0       Description:     Link Group 0       General     Properties     Links       Fcl Console     Messages     Serial I       Q     ₹     €     +       Name     TX     Image: Console     Messages       © Ungrouped                                                                                                    | VO Links × S                                                                                                    | Serial I/O Sca                                    | Bits                                     | Errors                      | BER                               | BERT Reset                            | TX Pattern<br>PRBS 31-bit ~                                   | RX Pattern<br>PRBS 31-bit ~                                   | TX Pre-Cur<br>0.00 dB ~                                        | TX Post-Cu<br>0.00 dB ~                                        | TX Diff Swing<br>900 mV ( V                                           | DFE E | TX Reset                                     | RX Reset<br>Reset                            | RX PLL S                               | ? _<br>TX               |
| Name:     LINKGROUP_0       Description:     Link Group 0       General     Properties       Links     Links       Q     ₹       ♦     +       Name     TX       ♥     Ungrouped       ♥     Link Group                                                                                                    | VO Links × S<br>RX S<br>MGT_X0Y0/RX 12                                                                                                    | Serial I/O Sca<br>tatus                           | Bits<br>7.607E11                         | Errors                      | BER<br>1.315E                     | BERT Reset<br>Reset<br>Reset          | TX Pattern<br>PRBS 31-bit ~<br>PRBS 31-bit ~                  | RX Pattern<br>PRBS 31-bit ❤<br>PRBS 31-bit ❤                  | TX Pre-Cur<br>0.00 dB ~<br>0.00 dB ~                           | TX Post-Cu<br>0.00 dB ❤<br>0.00 dB ❤                           | TX Diff Swing<br>900 mV ( ~<br>900 mV ( ~                             | DFE E | TX Reset<br>Reset                            | RX Reset<br>Reset<br>Reset                   | RX PLL S                               | ? _<br>TX<br>Loc        |
| Name:     LINKGROUP_0       Description:     Link Group 0       General     Properties     Links       General     Properties     Links       General     Properties     Links       Q     ₹     ₽     +       Warne     TX     Image: Composition of the second of the second of the sec | I/O Links         ×         !           RX         S                                                                                                    | serial I/O Sca<br>tatus<br>.500 Gbps<br>.500 Gbps | Bits<br>7.607E11<br>7.607E11             | Errors<br>0E0<br>0E0        | BER<br>1.315E<br>1.315E           | BERT Reset<br>Reset<br>Reset<br>Reset | TX Pattern<br>PRBS 31-bit ¥<br>PRBS 31-bit ¥<br>PRBS 31-bit ¥ | RX Pattern<br>PRBS 31-bit ¥<br>PRBS 31-bit ¥<br>PRBS 31-bit ¥ | TX Pre-Cur<br>0.00 dB ❤<br>0.00 dB ❤<br>0.00 dB ❤              | .TX Post-Cu<br>0.00 dB ❤<br>0.00 dB ❤<br>0.00 dB ❤             | TX Diff Swing<br>900 mV ( ~<br>900 mV ( ~<br>900 mV ( ~               | DFE E | TX Reset<br>Reset<br>Reset<br>Reset          | RX Reset<br>Reset<br>Reset                   | RX PLL S<br>Locked<br>Locked           | ? -<br>D<br>Loc         |
| Name:         LINKGROUP_0           Description:         Link Group 0           General         Properties         Links           Tcl Console         Mossages         Serial L           Q         ₹         ♥         ♥           Name         TX         Image: Console         Serial L           Q         ₹         ♥         ♥           Name         TX         Image: Console         Serial L           Serial Link Group         Work Group         Image: Console Link Console         MGT_XOV7TX M           %         Link 1         MGT_XOV7TX M         NGT_XOV7TX M                                                                                                    | I/O Links         ×         3           RX         S         3           MGT_X0Y0/RX         12         3           MGT_X0Y1/RX         12         4           MGT_X0Y2/RX         12         4 | tatus<br>500 Gbps<br>500 Gbps<br>500 Gbps         | Bits<br>7.607E11<br>7.607E11<br>7.607E11 | Errors<br>0E0<br>0E0<br>0E0 | BER<br>1.315E<br>1.315E<br>1.315E | BERT Reset<br>Reset<br>Reset<br>Reset | TX Pattern<br>PRBS 31-bit ~<br>PRBS 31-bit ~<br>PRBS 31-bit ~ | RX Pattern<br>PRBS 31-bit ~<br>PRBS 31-bit ~<br>PRBS 31-bit ~ | TX Pre-Cur<br>0.00 dB ❤<br>0.00 dB ❤<br>0.00 dB ❤<br>0.00 dB ❤ | TX Post-Cu<br>0.00 dB ❤<br>0.00 dB ❤<br>0.00 dB ❤<br>0.00 dB ❤ | TX Diff Swing<br>900 mV ( ~<br>900 mV ( ~<br>900 mV ( ~<br>900 mV ( ~ | DFE E | TX Reset<br>Reset<br>Reset<br>Reset<br>Reset | RX Reset<br>Reset<br>Reset<br>Reset<br>Reset | RX PLL S<br>Locked<br>Locked<br>Locked | 7 -<br>TX<br>Loc<br>Loc |

X15559-040717

Figure 1-19: Serial I/O Analyzer Links

#### In Case of RX Bit Errors

If there are initial bit errors after linking, or as a result of changing the TX or RX pattern, click the respective **BERT Reset** button to zero the count.

If the MGT Link **Status** shows No Link for one or more transceivers:

- Make sure the blue elastomer seal is connected to the bottom of the Bulls Eye cable (Figure 1-4) and the cable is firmly connected and flush on the board.
- Increase the TX differential swing of the transceiver (to compensate for any loss due to PCB process variation).
- Click the respective **TX Reset** button followed by **BERT Reset**.

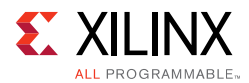

Additional information on the Vivado Design Suite and IBERT core can be found in Vivado Design Suite User Guide: Programming and Debugging (UG908) [Ref 5] and in LogiCORE IP Integrated Bit Error Ratio Tester (IBERT) for 7 Series GTX Transceivers: Product Guide for Vivado Design Suite (PG132) [Ref 7].

#### **Closing the IBERT Demonstration**

To stop the IBERT demonstration:

- 1. Close the Vivado Design Suite by selecting **File > Exit**.
- 2. Place the main power switch SW1 in the OFF position.

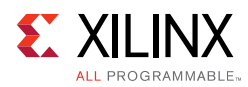

## **Running the GTY IBERT Demonstration**

The GTY IBERT demonstration operates one GTY Quad at a time. This section describes how to test GTY Quad 124. The remaining GTY Quads can be tested following a similar series of steps.

#### **Connecting the GTY Transceivers and Reference Clocks**

Review Figure 1-1 for the location of the GTY transceiver Quads on the VCU1287 board.

All GTY transceiver pins and reference clock pins are routed from the FPGA to a connector pad that interfaces with Samtec Bulls Eye connectors. Review Figure 1-2 for the pinout of the MGT Bulls Eye connector pad.

#### Attach the GTY Quad Connector

- 1. Before connecting the Bulls Eye cable assembly to the board, firmly secure the blue elastomer seal provided with the cable assembly to the bottom of the connector housing if it is not already inserted (see Figure 1-4).
- 2. Attach the Samtec Bulls Eye connector to GTY Quad 124 (Figure 1-20), aligning the two indexing pins on the bottom of the connector with the guide holes on the board. Hold the connector flush with the board and fasten it by tightening the two captive screws.

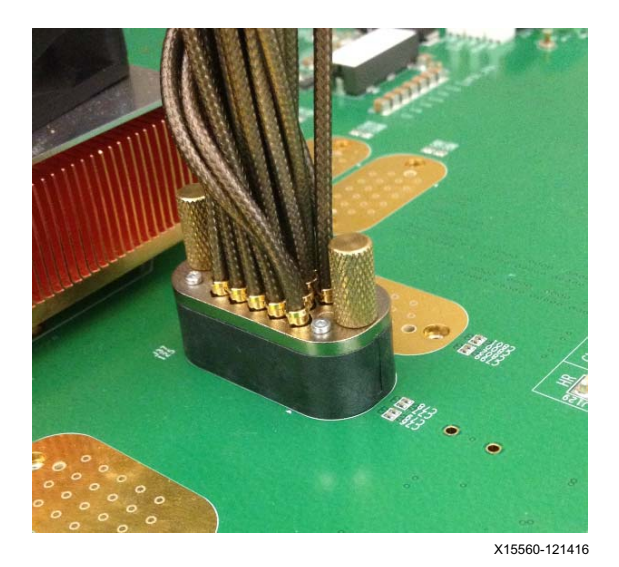

Figure 1-20: Bulls Eye Connector Attached to Quad 124

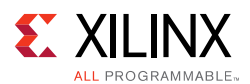

#### **GTY Transceiver Clock Connections**

- 1. Refer to Figure 1-2 to identify the P and N coax cables that are connected to the CLK0 reference clock inputs.
- 2. Connect these cables to the SuperClock-2 module as follows:
- CLK0\_P coax cable  $\rightarrow$  SMA connector J7 (CLKOUT1\_P) on the SuperClock-2 module
- CLK0\_N coax cable  $\rightarrow$  SMA connector J8 (CLKOUT1\_N) on the SuperClock-2 module

**Note:** Any one of the five differential outputs from the SuperClock-2 module can be used to source the GTY reference clock. CLKOUT1\_P and CLKOUT1\_N are used here as an example.

#### GTY TX/RX Loopback Connections

- 1. Refer to Figure 1-2 to identify the P and N coax cables that are connected to the four receivers (RX0, RX1, RX2, and RX3) and the four transmitters (TX0, TX1, TX2, and TX3).
- 2. Use eight SMA female-to-female (F-F) adapters (Figure 1-6) to connect the transmit and receive cables as shown in Figure 1-7:
- TX0\_P  $\rightarrow$  SMA F-F Adapter  $\rightarrow$  RX0\_P
- \* TX0\_N  $\rightarrow$  SMA F-F Adapter  $\rightarrow$  RX0\_N
- TX1\_P  $\rightarrow$  SMA F-F Adapter  $\rightarrow$  RX1\_P
- TX1\_N  $\rightarrow$  SMA F-F Adapter  $\rightarrow$  RX1\_N
- TX2\_P  $\rightarrow$  SMA F-F Adapter  $\rightarrow$  RX2\_P
- TX2\_N  $\rightarrow$  SMA F-F Adapter  $\rightarrow$  RX2\_N
- TX3\_P  $\rightarrow$  SMA F-F Adapter  $\rightarrow$  RX3\_P
- TX3\_N  $\rightarrow$  SMA F-F Adapter  $\rightarrow$  RX3\_N

**RECOMMENDED:** To ensure good connectivity, it is recommended that the adapters be secured with a wrench; however, do not over tighten the SMAs.

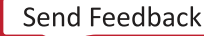

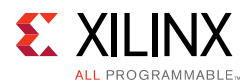

Figure 1-21 shows the VCU1287 board with the cable connections required for the Quad 124 GTY IBERT demonstration.

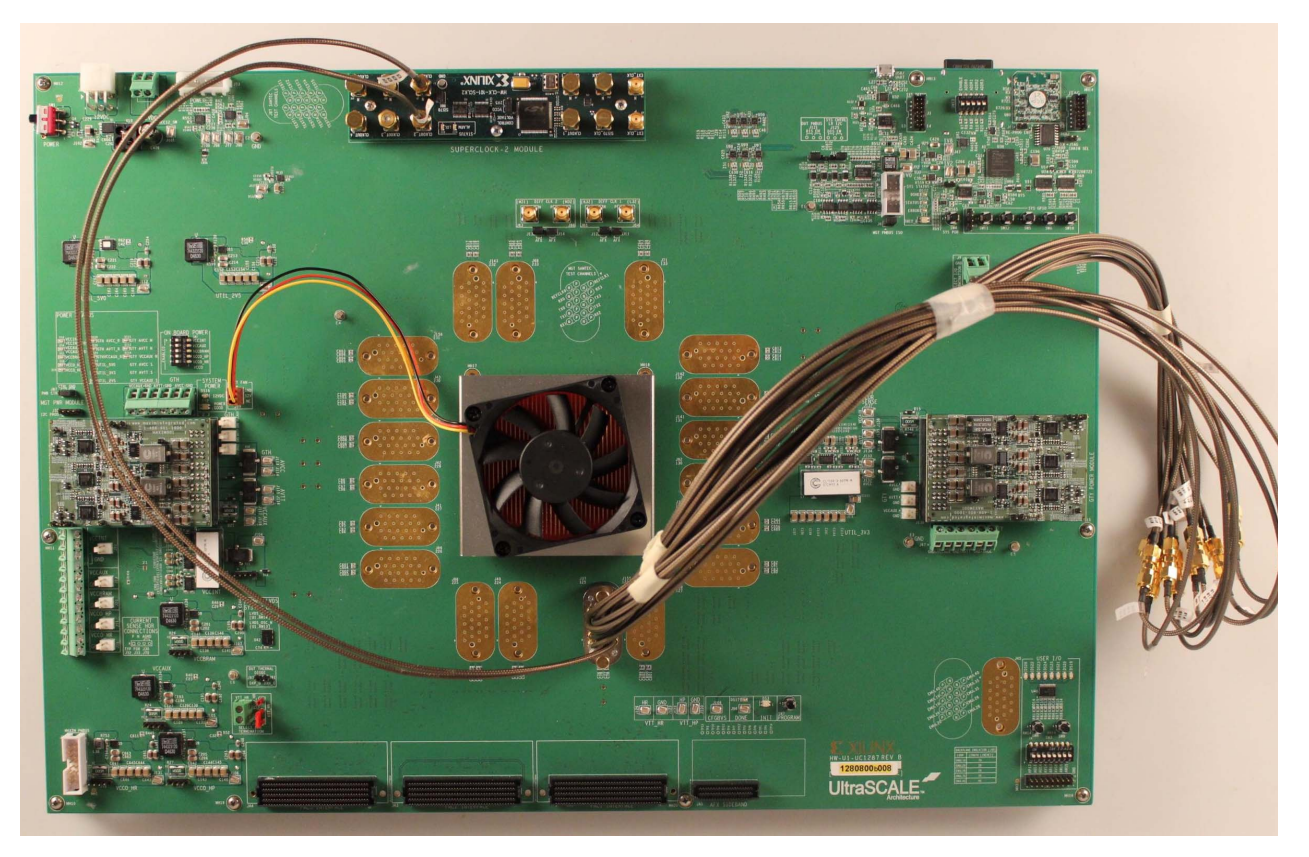

X15561-121416

*Figure 1-21:* Cable Connections for Quad 124 GTY IBERT Demonstration

#### Starting the SuperClock-2 Module

The SuperClock-2 module provides LVDS clock outputs for the GTH and GTY transceivers reference clock in the IBERT demonstration. For both of the GTH and GTY IBERT demonstrations, the output clock frequency is preset to 125.00 MHz. See the description for Starting the SuperClock-2 Module, for more details.

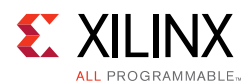

#### Configuring the FPGA

Similar to the GTH IBERT example, the VCU1287 board can be configured using the onboard Xilinx XC7Z010CLG225 Zynq-7000APSoC System Integrated Configuration Engine (SystemICE) in 8-bit SMAP configuration mode. Or the FPGA can be configured through the Vivado Design Suite using the \*.bit files available on the SD card and online (as collection rdf0368-vcu1287-ibert-2017-2.zip) at Virtex UltraScale FPGA VCU1287 Characterization Kit documentation.

Review *UltraScale Architecture Configuration User Guide* (UG570) [Ref 4] for additional information about the UltraScale device configuration.

- 1. Insert the SD card provided with the VCU1287 board into the SD card connector located on the bottom-side (upper-right corner) of the VCU1287 board.
- 2. From the main **System Controller** menu, select option (7) **Configure UltraScale FPGA** to access the UltraScale FPGA configuration options.
- 3. Select option (1) **Configure UltraScale FPGA from SD Card** to configure the FPGA from the SD card.
- 4. Select option (0) to configure the FPGA with the Quad 124 IBERT example design. Press **Enter** and review the terminal for configuration progress.

```
Enter a Bitstream number (0-15):
```

0

Info : xilinx.sys opened

Info : Opening rev\_1/set0/config.def

Info : Configuration definition file "rev\_1/set0/config.def" opened

Info : Clock divider is set to 2

Info : Configuration clock frequency is 25MHz

Info : Bitfile "rev\_1/set0/vu95Q124.bit" opened

...10%...20%...30%...40%...50%...60%...70%...80%...90%...100%

Configuration completed successfully

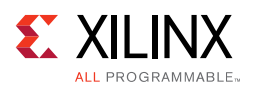

# Setting Up the Vivado Design Suite for the GTY IBERT Demonstration

- 1. Connect the host computer to the VCU1287 board using the second standard-A plug to micro-B plug USB cable. The standard-A plug connects to a USB port on the host computer and the micro-B plug connects to J165 (the Digilent USB JTAG configuration port on the VCU1287 board) (Figure 1-13).
- 2. Start the Vivado Design Suite on the host computer and click **Flow > Open Hardware Manager**.
- 3. In the Hardware Manager window, click **Open New Target**.
- 4. In the Hardware Server Settings window, select Local server (target is on local machine). Click Next.
- In the Select Hardware Target window, the xilinx\_tcf cable appears under Hardware Targets, and the JTAG chain contents of the selected cable appear under Hardware Devices. Select the xilinx\_tcf\_Digilent target and keep the JTAG Clock Frequency at the default value (15 MHz), click Next.
- 6. In the Open Hardware Target Summary window, click **Finish**. The wizard closes and the Vivado Design Suite opens the hardware target.

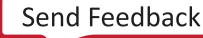

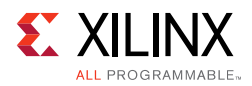

To view the GTY transceiver operation, click Layout > Serial I/O Analyzer. From the top
of the Hardware Manager window, select Auto-Detect Links to display all available links
automatically. Links can also be created manually in the Links window by right-clicking
and selecting Create Links, or by clicking the Create Links button (Figure 1-22).

| <u>F</u> ile <u>E</u> dit <u>T</u> ools <u>W</u> indow La <u>v</u> out | <u>V</u> iew <u>H</u> elp | Q- Quick Access          |   |                            |        |                       |   |      |
|------------------------------------------------------------------------|---------------------------|--------------------------|---|----------------------------|--------|-----------------------|---|------|
|                                                                        | <u>%</u> # ¥              | Dashboard 👻              |   |                            |        | 📰 Serial I/O Analyzer |   | ~    |
| HARDWARE MANAGER - localhost/xilinx_tcf/Di                             | gilent/21030895793        | 1                        |   |                            |        |                       | ? | ×    |
| 1 There are no serial I/O links. Auto-detect lin                       | nks Create links          |                          |   |                            |        |                       |   |      |
| Hardware ?                                                             | _ 🗆 🖒 X                   |                          |   |                            |        |                       |   |      |
|                                                                        | ø                         |                          |   |                            |        |                       |   |      |
| Name                                                                   | Status                    |                          |   |                            |        |                       |   |      |
|                                                                        | ^                         |                          |   |                            |        |                       |   |      |
| Quad_124 (5)                                                           | OpliQ Locks               |                          |   |                            |        |                       |   |      |
|                                                                        | 27 990 Gbp -              |                          |   |                            |        |                       |   |      |
| MGT_X0Y1                                                               | 28 000 Gbp                |                          |   |                            |        |                       |   |      |
| MGT X0Y2                                                               | 28.000 Gbp                |                          |   |                            |        |                       |   |      |
| MGT_X0Y3                                                               | 27.916 Gbp                |                          |   |                            |        |                       |   |      |
| <                                                                      | >                         |                          |   |                            |        |                       |   |      |
| Hardware Device Properties ?                                           | _ 0 6 ×                   |                          |   |                            |        |                       |   |      |
| @ xcvu095_0                                                            | -   →   <b>0</b>          |                          |   |                            |        |                       |   |      |
|                                                                        | ^                         |                          |   |                            |        |                       |   |      |
| Name: xcvu095_0                                                        |                           |                          |   |                            |        |                       |   |      |
| Part: xcvu095                                                          |                           |                          |   |                            |        |                       |   |      |
| 13842093                                                               | >                         |                          |   |                            |        |                       |   |      |
| General Properties                                                     |                           |                          |   |                            |        |                       |   |      |
| Tcl Console Messages Serial I/O Lin                                    | ks × Serial I/O           | Scans                    |   |                            |        | ? _                   |   | Ci i |
|                                                                        |                           |                          |   |                            |        |                       |   |      |
|                                                                        |                           |                          |   | Description                |        | 7                     |   | -    |
|                                                                        |                           |                          |   | Properties                 |        | _                     |   |      |
|                                                                        |                           |                          | × | Delete                     | Delete |                       |   |      |
|                                                                        |                           |                          |   | Create Links               |        | 1                     |   |      |
|                                                                        |                           |                          |   | Create Link Group          |        |                       |   |      |
|                                                                        | Auto-detect links         | or create links to add : |   | Create Scan                |        |                       |   |      |
|                                                                        |                           |                          |   | Create Sweep               |        |                       |   |      |
|                                                                        |                           |                          |   | Commit Properties          |        |                       |   |      |
|                                                                        |                           |                          | С | Refresh Serial I/O Objects |        |                       |   |      |
|                                                                        |                           |                          |   | Export to Spreadsheet      |        |                       |   |      |
| Ungrouped Links                                                        |                           |                          |   |                            |        |                       |   |      |

X15563-040717

Figure 1-22: Serial I/O Analyzer - Create Links

- 8. Use the **Create Links** window to manually link the TX transceiver and RX transceiver.
- If links are created manually, the Create Links window is displayed. The options in this window are used to link any TX GT to any RX GT. To create links, select the TX GT and RX GT from the two lists, then click the Add (+) button. For this project, connect the following links:
  - MGT\_X0Y0/TX (xcvu095\_0/Quad\_124) to MGT\_X0Y0/RX (xcvu095\_0/Quad\_124)
  - MGT\_X0Y1/TX (xcvu095\_0/Quad\_124) to MGT\_X0Y1/RX (xcvu095\_0/Quad\_124)
  - MGT\_X0Y2/TX (xcvu095\_0/Quad\_124) to MGT\_X0Y2/RX (xcvu095\_0/Quad\_124)
  - MGT\_X0Y3/TX (xcvu095\_0/Quad\_124) to MGT\_X0Y3/RX (xcvu095\_0/Quad\_124)

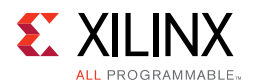

#### Viewing GTY Transceiver Operation

After completing Setting Up the Vivado Design Suite for the GTY IBERT Demonstration, the IBERT demonstration is configured and running. The status and test settings are displayed on the Serial I/O Links tab shown in Figure 1-23.

Review the line rate and RX bit error count. The line rate for all four GTY transceivers is 28.0 Gb/s (see the Status column in Figure 1-23). Verify that the there are no bit errors.

| •••••••••••••••••••••••••••••                                                                                                    | <u>File Edit T</u> ools <u>W</u> indow Layout | View Help Q-          | Quick Access |                     |           |            |               |               |            |            |               |              |          |          |              |              |
|----------------------------------------------------------------------------------------------------|-----------------------------------------------|-----------------------|--------------|---------------------|-----------|------------|---------------|---------------|------------|------------|---------------|--------------|----------|----------|--------------|--------------|
| NAROVARE MuldGER-Inclahostimin_LdDigitent21030897931       ??         Hardware       ? _ □ □ ×         Q ≅ ● Ø ▶ >> ■       •         Name       Status         • @ Oudd_124(5)       Opi00 Locked         § MCT_X0Y0       28.000 Ceps         • W MCT_X0Y0       28.000 Ceps         • W MCT_X0Y0Y2       28.000 Ceps         • W MCT_X0Y0Y2       28.000 Ceps         • W MCT_X0Y0Y2       28.000 Ceps         • W MCT_X0Y0Y2       Sentel To Excent         <                                                                                                    |                                               | 🕺 🖉 😹 Dasht           | ooard 👻      |                     |           |            |               |               |            |            |               |              |          |          | Serial I/O A | nalyzer v    |
| Hardware       ?                                                                                                    | IARDWARE MANAGER - localhost/xilinx_tcf/Di    | gilent/210308957931   |              |                     |           |            |               |               |            |            |               |              |          |          |              | ?)           |
| Q I I I I I I I I I I I I I I I I I I I                                                                                                    | Hardware                                      | ? _ 0 6               | × Debu       | ig Probes           |           | _ 0        | 1 C X         |               |            |            |               |              |          |          |              |              |
| Name       Status                                                                                                    | Q                                             |                       | <b>o</b> Q   | -<br>  <u>∓</u>   ≑ |           |            | 0             |               |            |            |               |              |          |          |              |              |
| with Group 0(4)         with Group 0(4)         with Group 0(                   | Name                                          | Status                |              |                     |           |            |               |               |            |            |               |              |          |          |              |              |
| Bit Common Lunck     Name:     xou005_0     Pat     xou005_0     Name:     xou005_0     Pat     xou005_0     Pat     xou05_0     Pat     xou05_0     Pat     xou05_0     Pat     xou05_0     Pat <td>&gt; BERT (BERT)</td> <td></td> <td>^</td> <td></td> <td></td> <td></td> <td></td> <td></td> <td></td> <td></td> <td></td> <td></td> <td></td> <td></td> <td></td> <td></td>                                                                                                    | > BERT (BERT)                                 |                       | ^            |                     |           |            |               |               |            |            |               |              |          |          |              |              |
| Bit Status Bits Errors EER BERT Reset TX PRE-OL                                                                                                    |                                               | Onli0 Locked          |              |                     |           |            |               |               |            |            |               |              |          |          |              |              |
| Norward 22 202 Gbps   Netr_Xov1 22 202 Gbps   Netr_Xov2 22 8000 Gbps   Netr_Xov2 22 8000 Gbps   Norward 22 8000 Gbps   Name ? _ C   Xou095_0 • • • • • • •   Part xou095_0   Part xou095_0   Part xou095_0   Cemeral Properties   Trice + •   Cemeral Properties   To Console Messages Serial IO Links × Serial IO Scas   ? - C C   Name   * 1 X RX   Status Bits   Errors BER   BER PRES   Y Pati Xou036, Code Bits   No content   * Classical Code Code   * • • • • • • • • • • • • • • • • • • •                                                                                                    | MGT X0Y0                                      | 28.000 Gbps           |              |                     |           |            |               |               |            |            |               |              |          |          |              |              |
| R: MGT_X0Y2       28 000 Gbps         B: MGT_X0Y2       28 000 Gbps         B: MGT_X0Y2       28 000 Gbps         B: MGT_X0Y2       28 000 Gbps         Marraware Device Properties       ?                                                                                                    | MGT X0Y1                                      | 28.020 Gbps           |              |                     |           |            |               |               |            |            |               |              |          |          |              |              |
| No content         No content         Colspan="2">Serial IO Links × Serial IO Scass       ? _ O         C       ? _ O         Q I I I Reset       N Pres 31-bit × Dos-Cou.       TX Reset RX Reset RX PLL S. TX PLL S.         V I TX RX       Status       BERT Reset       X Pres 31-bit × Dos Cou.       TX Reset RX Reset RX PLL S. TX PLL S.         V I TX RX       Status       BERT Reset       X Pres 31-bit × Dos Cou.       TX Reset RX Reset RX Reset RX Reset RX Reset RX Reset Reset Reset Reset Reset Reset Reset Reset Reset Reset Reset Reset Reset Reset Reset Reset Reset Reset Reset Reset Reset Reset Reset Reset Reset Reset Reset Reset Reset Reset Reset Reset Reset                                                                                                    | MGT_X0Y2                                      | 28.000 Gbps           |              |                     |           |            |               |               |            |            |               |              |          |          |              |              |
| No content         Mardware Device Properties       No content         @ xou095_0       + + +       +       +       +       +       +       +       +       +       +       +       +       +       +       +       +       +       +       +       +       +       +       +       +       +       +       +       +       +       +       +       +       +       +       +       +       +       +       +       +       +       +       +       +       +       +       +       +       +       +       +       +       +       +       +       +       +       +       +       +       +       +       +       +       +       +       +       +       +       +       +       +       +       +       +       +       +       +       +       +       +       +       +       +       +       +       +       +       +       +       +       +       +       +       +       +       +       +       +       +       +       +       +       +       +       +       +       +       + <td>NGT YOV3</td> <td>28 000 Ghne</td> <td>~</td> <td></td> <td></td> <td></td> <td></td> <td></td> <td></td> <td></td> <td></td> <td></td> <td></td> <td></td> <td></td> <td></td>                                                                                                    | NGT YOV3                                      | 28 000 Ghne           | ~            |                     |           |            |               |               |            |            |               |              |          |          |              |              |
| ● xcw095_0       ● ● ●         Name:       xcw095_0         Part       xcw095_0         Part       xcw095_0         General       Properties             Tc1 Console       Messages         Serial I/O Links       × Serial I/O Scans                                                                                                    | Hardware Device Properties                    | ? _ 🗆 🗳               | ×            |                     | No cont   | ent        |               |               |            |            |               |              |          |          |              |              |
| Name:       xou095_0<br>Pat:       xou095_0<br>xou095         Pat:       xou095       xou095         General       Properties         Tcl Console       Messages       Serial I/O Links       Serial I/O Scans       Z       Z <thz< td=""><td>@ xcvu095_0</td><td><b>←</b>   →   -</td><td>0</td><td></td><td></td><td></td><td></td><td></td><td></td><td></td><td></td><td></td><td></td><td></td><td></td><td></td></thz<>                                                                                                    | @ xcvu095_0                                   | <b>←</b>   →   -      | 0            |                     |           |            |               |               |            |            |               |              |          |          |              |              |
| Part       xouu095         Ceneral       Properties             Tcl Console       Messages         Serial I/O Links       × Serial I/O Scans             C       TX             Xame       * 1             V       TX             Mame       * 1             V       Undprouped Link             V       Link 3             Reset       PRBS 31-bit       PRBS 31-bit       000 dB       6.02 dB       4.6 mV       ✓       Reset       cocked       Locked             V       Link 1       Mott_X0Y3/TX MGT_X0Y3/RX       28.000 Gbps       8.059E12       0E0       1.241E-13       Reset       PRBS 31-bit       0.00 dB       6.02 dB       4.6 mV       ✓       Reset       cocked       Locked         4       Link 2       Mot_X0Y2/TX MGT_X0Y3/RX       28.000 Gbps       8.059E12       0E0       1.241E-13       Reset       PRBS 31-bit       0.00 dB       6.02 dB       4.6 mV       ✓       Reset       cocked       Locked       Locked       Locked       Locked <td>Name: xcvu095 0</td> <td></td> <td>^</td> <td></td> <td></td> <td></td> <td></td> <td></td> <td></td> <td></td> <td></td> <td></td> <td></td> <td></td> <td></td> <td></td>                                                                                                    | Name: xcvu095 0                               |                       | ^            |                     |           |            |               |               |            |            |               |              |          |          |              |              |
| Serial I/O Links × Serial I/O Scans         7                                                                                                    | Part: xcvu095                                 |                       |              |                     |           |            |               |               |            |            |               |              |          |          |              |              |
| Ceneral       Properties         Console       Messages       Serial UO Links       ×       Serial UO Links       ×       Serial UO Links       Serial UO Links       N       <                                                                                                    |                                               |                       | >            |                     |           |            |               |               |            |            |               |              |          |          |              |              |
| Tcl Console       Messages       Serial I/O Links ×       Serial I/O Canso       Serial I/O Links ×       Serial I/O Links ×                                                                                                    | General Properties                            |                       |              |                     |           |            |               |               |            |            |               |              |          |          |              |              |
| TCI Console       Messages       Serial I/O Links × Serial I/O Scans       Serial I/O Links × Serial I/O Scans       Serial I/O Links × Serial I/O Links × Serial I/O Scans       Serial I/O Links × Serial I/O Links × Serial I/O Scans       Serial I/O Links × Serial I/O Links × Serial Links × Serial I/O Links × Serial I/O Links × Serial I                                                                                                    |                                               |                       |              |                     |           |            |               |               |            |            |               |              |          |          |              |              |
| Q       X       RX       Status       Bits       Errors       BER       BERT Reset       TX Pattern       RX Pattern       TX Pre-Cur.       TX Dtlf Swing       DFE Ena.       TX Reset       RX Reset       RX PLLS       TX PLLS       TX Public         © Unprouped Link.                                                                                                    | Tcl Console Messages Serial I/O Lin           | ks × Serial I/O Scans |              |                     |           |            |               |               |            |            |               |              |          |          |              | ? _ 🗆 🖾      |
| Name         1         TX         RX         Status         Bits         Errors         BER         BERT Reset         TX Pattern         TX Pattern         TX Pro-Cur.         TX Post-Cu.         TX Diff Swing         DFE na.         TX Reset         RX Reset         RX PLLS.         TX PLLS.         TX Pattern         TX Pro-Cur.         TX Post-Cu.         TX Diff Swing         DFE na.         TX Reset         RX Reset         RX PLLS.         TX PLLS.         TX Pll S           ** 0 Link Group 0 (4)             Reset         PRBS 31-bit v         0.00 dB         6.02 dB v         8.46 mV v         Ø         Reset         Reset         Locked           *% Link 2         MGT_X0Y2/TX MGT_X0Y2/TX 28.000 Gbps         8.059E12         0E0         1.241E-13         Reset         PRBS 31-bit v         0.00 dB v         6.02 dB v         8.46 mV v         Ø         Reset         Reset         Locked         Locked                                                                                                    | Q                                             |                       |              |                     |           |            |               |               |            |            |               |              |          |          |              |              |
| Image: Description of the section of the sectin of the section of the section of the section of the sec | Name v1 TX RX                                 | ( Status              | Bits         | Errors 8            | BER       | BERT Reset | TX Pattern    | RX Pattern    | TX Pre-Cur | TX Post-Cu | TX Diff Swing | DFE Ena      | TX Reset | RX Reset | RX PLL S     | TX PLL Statu |
|                                                                                                    | Ungrouped Link                                |                       |              |                     |           |            |               |               |            |            |               |              |          |          |              |              |
| №         №         №         №         №         №         №         №         №         №         №         №         №         №         №         №         №         №         №         №         №         №         №         №         №         №         №         №         №         №         №         №         №         №         №         №         №         №         №         №         №         №         №         №         №         №         №         №         №         №         №         №         №         №         №         №         №         №         №         №         №         №         №         №         №         №         №         №         №         №         №         №         №         №         №         №         №         №         №         №         №         №         №         №         №         №         №         №         №         №         №         №         №         №         №         №         №         №         №         №         №         №         №         №         №         №         №                                                                                                            | <ul> <li>S Link Group 0 (4)</li> </ul>        |                       |              |                     |           | Reset      | PRBS 31-bit 🗸 | PRBS 31-bit ~ | 0.00 dB 🗸  | 6.02 dB 🛩  | 846 mV 🛩      | ✓            | Reset    | Reset    |              |              |
| %         Link 2         MGT_X0V2TX MGT_X0V2RX (28.000 Gbps         8.059E12         0 C0         1 2.41E-13         Reset         PRBS 31-bit ∨         PRBS 31-bit ∨         8.02 dB ∨         8.46 mV ∨         ✓         Reset         Locked           %         Link 1         MGT_X0V1TX MGT_X0VGRV 28.020 Gbps         8.059E12         0 C0         1 2.41E-13         Reset         PRBS 31-bit ∨         PRBS 31-bit ∨         0.00 dB ∨         6.02 dB ∨         846 mV ∨         ✓         Reset         Locked           %         Link 1         MGT_X0V1TX MGT_X0VGRV 28.020 Gbps         8.059E12         0 C0         1 2.41E-13         Reset         PRBS 31-bit ∨         0.00 dB ∨         6.02 dB ∨         846 mV ∨         ✓         Reset         Locked         Locked           %         Link 1         MGT_X0V1TX MGT_X0VGRV 28.000 Gbps         8.098E12         0 C0         1 2.98E1         PRBS 31-bit ∨         0.00 dB ∨         6.02 dB ∨         846 mV ∨         ✓         Reset         Locked         Locked           %         Link 1         MGT_X0V1TX MGT_X0VGRV 28.000 Gbps         8.088E12         0 C0         1 2.98E1         Not X         Ø         Reset         Locked         Locked                                                                                                    | % Link 3 MGT_X0Y3/TX MG                       | T_X0Y3/RX 28.000 Gbps | 8.059E12     | 0E0                 | 1.241E-13 | Reset      | PRBS 31-bit 🗸 | PRBS 31-bit 🗸 | 0.00 dB ❤  | 6.02 dB ❤  | 846 mV 🛩      | ✓            | Reset    | Reset    | Locked       | Locked       |
| % Link 1         MGT_X0YI/TX_MGT_X0YI/TX_MGT_           | & Link 2 MGT_X0Y2/TX MG                       | T_X0Y2/RX 28.000 Gbps | 8.059E12     | 0E0                 | 1.241E-13 | Reset      | PRBS 31-bit ~ | PRBS 31-bit ~ | 0.00 dB ❤  | 6.02 dB ∽  | 846 mV ❤      | ✓            | Reset    | Reset    | Locked       | Locked       |
| % Link 0 MGT_X0Y0/TX MGT_X0Y0/TX 128.000 Gbps 8.088E12 0E0 1.236E-13 Reset PRBS 31-bit PRBS 31-bit 0.00 dB 🗸 6.02 dB 🗸 846 mV 🗸 Reset Reset cocked Locked                                                                                                    | S Link 1 MGT_X0Y1/TX MG                       | T_X0Y1/RX 28.020 Gbps | 8.059E12     | 0E0                 | 1.241E-13 | Reset      | PRBS 31-bit ~ | PRBS 31-bit V | 0.00 dB 🗸  | 6.02 dB ♥  | 846 mV 🗸      | ✓            | Reset    | Reset    | Locked       | Locked       |
|                                                                                                    | S Link 0 MGT_X0Y0/TX MG                       | T_X0Y0/RX 28.000 Gbps | 8.088E12     | 0E0                 | 1.236E-13 | Reset      | PRBS 31-bit 🗸 | PRBS 31-bit V | 0.00 dB 🗸  | 6.02 dB ♥  | 846 mV 🛩      | $\checkmark$ | Reset    | Reset    | _ocked       | Locked       |
|                                                                                                    | <                                             |                       |              |                     |           |            |               |               |            |            |               |              |          |          |              | >            |
|                                                                                                    |                                               |                       |              |                     |           |            |               |               |            |            |               |              |          |          |              |              |

Figure 1-23: Serial I/O Analyzer Links

#### In Case of RX Bit Errors

If there are initial bit errors after linking, or as a result of changing the TX or RX pattern, click the respective **BERT Reset** button to zero the count.

If the MGT Link **Status** shows No Link for one or more transceivers:

- Make sure the blue elastomer seal is connected to the bottom of the Bulls Eye cable and the cable is firmly connected and flush on the board.
- Increase the TX differential swing of the transceiver (to compensate for any loss due to PCB process variation).
- Click the respective **TX Reset** button followed by **BERT Reset**.

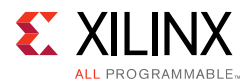

Additional information on the Vivado Design Suite and IBERT core can be found in Vivado Design Suite User Guide: Programming and Debugging (UG908) [Ref 5] and in LogiCORE IP Integrated Bit Error Ratio Tester (IBERT) for 7 Series GTX Transceivers: Product Guide for Vivado Design Suite (PG132) [Ref 7].

#### **Closing the IBERT Demonstration**

To stop the IBERT demonstration:

- 1. Close the Vivado Design Suite by selecting **File > Exit.**
- 2. Place the main power switch SW1 in the off position.

Chapter 2

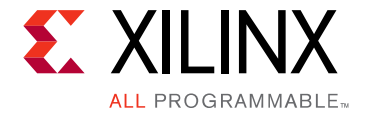

## Creating the IBERT Cores

#### **Creating the GTH IBERT Core**

The Vivado® Design Suite 2017.2 is required to rebuild the designs shown here.

This section provides a procedure to create a single Quad GTH IBERT core. The procedure assumes Quad 224 at 12.5 Gb/s line rate, but cores for any of the GTH Quads with any supported line rate can be created following the same series of steps.

For more details on generating IBERT cores, see the *Vivado Design Suite User Guide: Programming and Debugging* (UG908) [Ref 5].

- 1. Start the Vivado Design Suite.
- 2. In the Vivado Design Suite window, click **Manage IP** (highlighted in Figure 2-1) and select **New IP Location**.

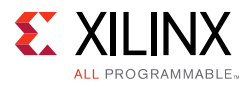

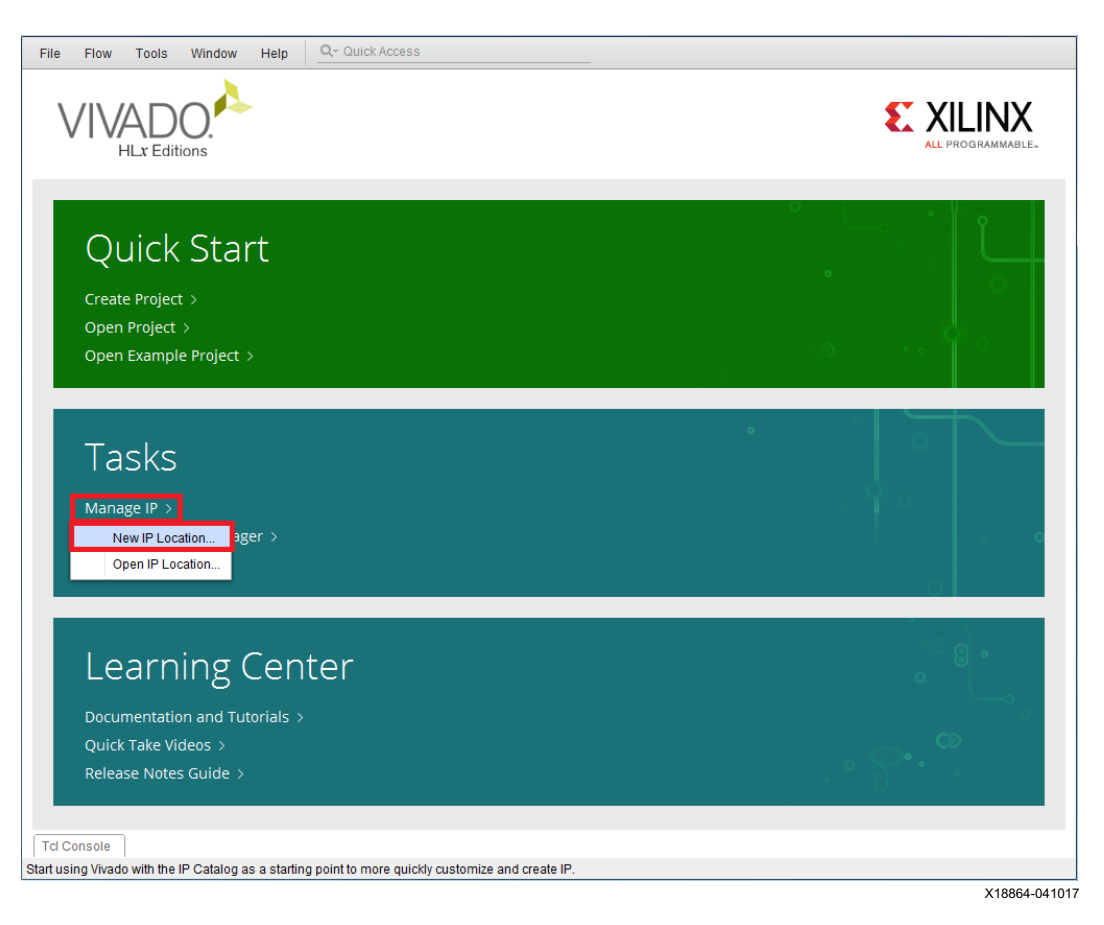

Figure 2-1: Vivado Design Suite Initial Window

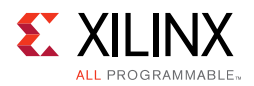

3. In the Manage IP Settings window, click the (...) button next to the Part field to select the target part. Use the drop-down menu items to filter the devices. Select the **xcvu095-ffvb2104-3-e** device (see Figure 2-2). Click **OK**.

| elect: Derts      | Boards           |                   |                 |                       |                    |               |          |                    |                       |
|-------------------|------------------|-------------------|-----------------|-----------------------|--------------------|---------------|----------|--------------------|-----------------------|
| Filter            |                  |                   |                 |                       |                    |               |          |                    |                       |
| Product category: | All              |                   |                 | <ul><li>✓ S</li></ul> | pee <u>d</u> grade | : -3          |          |                    | ~                     |
| Eamily:           | Virtex UltraS    | cale              |                 | ~ I                   | emp grade:         | All           | Remainin | g                  | ~                     |
| Package:          | ffvb2104         |                   |                 | ~                     |                    |               |          |                    |                       |
|                   |                  |                   | E               | eset All Filt         | ers                |               |          |                    |                       |
| arch: Q-          |                  |                   | ~               |                       |                    |               |          |                    |                       |
| art               | I/O Pin<br>Count | Available<br>IOBs | LUT<br>Elements | FlipFlops             | Block<br>RAMs      | Ultra<br>RAMs | DSPs     | Gb<br>Transceivers | GTPE2<br>Transceivers |
| xcvu080-ffvb2104- | 3-e 2,104        | 702               | 445712          | 891424                | 1421               | 0             | 672      | 64                 | 0                     |
| xcvu095-ffvb2104- | 3-е 2,104        | 702               | 537600          | 1075200               | 1728               | 0             | 768      | 64                 | 0                     |
|                   |                  |                   |                 |                       |                    |               |          |                    |                       |

*Figure 2-2:* **Select Device** 

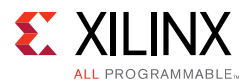

 Back on the Manage IP window, select Verilog for Target language, Vivado Simulator for Target simulator, Mixed for Simulator language, and a directory to save the customized IP (Figure 2-3). Click Finish.

Note: Make sure the directory name does not include spaces.

| New IP Location                        |                               |
|----------------------------------------|-------------------------------|
| Manage IP Settin<br>Set options for cr | ngs eating and generating IP. |
| Part:                                  | الله xcvu095-ffvb2104-3-e     |
| Target language:                       | Verilog                       |
| Target simulator:                      | Vivado Simulator 👻            |
| Simulator language:                    | Mixed                         |
| IP location:                           | H:/VCU1287                    |
|                                        |                               |
|                                        | < Back Next > Einish Cancel   |

X15568-121416

Figure 2-3: Manage IP Settings

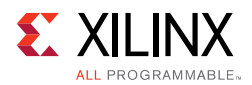

5. In the IP Catalog window, expand the Debug & Verification folder, expand the Debug folder, and double-click **IBERT UltraScale GTH** (Figure 2-4).

| IP Catalog                            |    | ? 🗆  | L X     |
|---------------------------------------|----|------|---------|
| Cores   Interfaces                    |    |      |         |
| ≍   ≑   释   €   ♪   ∅   <b>0</b>   Q· |    |      | »       |
| Name                                  | ~1 | AXI4 |         |
| Vivado Repository                     |    |      | ^       |
| > 🗅 Alliance Partners                 |    |      | _       |
| Automotive & Industrial               |    |      |         |
| > 🗅 AXI Infrastructure                |    |      |         |
| > 🖨 AXIS Infrastructure               |    |      | _       |
| > 🖨 BaselP                            |    |      |         |
| > 🚍 Basic Elements                    |    |      |         |
| Communication & Networking            |    |      |         |
| ✓ 	☐ Debug & Verification             |    |      |         |
| ✓ 	☐ Debug                            |    |      |         |
| 👎 Debug Bridge                        |    |      |         |
| IBERT 7 Series GTH                    |    |      |         |
| IBERT 7 Series GTP                    |    |      |         |
| IBERT 7 Series GTX                    |    |      |         |
| 👎 IBERT 7 Series GTZ                  |    |      |         |
| 👎 IBERT Ultrascale GTH                |    |      |         |
| 👎 IBERT Ultrascale GTY                |    |      |         |
| Analyzar)                             |    |      | Strop Y |

Figure 2-4: IP Catalog

X18867-041017

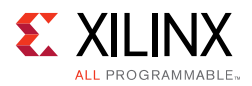

6. A Customize IP window opens. In the Protocol Definition tab, set the LineRate(Gbps) to **12.5**. Change Refclk(MHz) to **125**. Keep defaults for other fields (Figure 2-5).

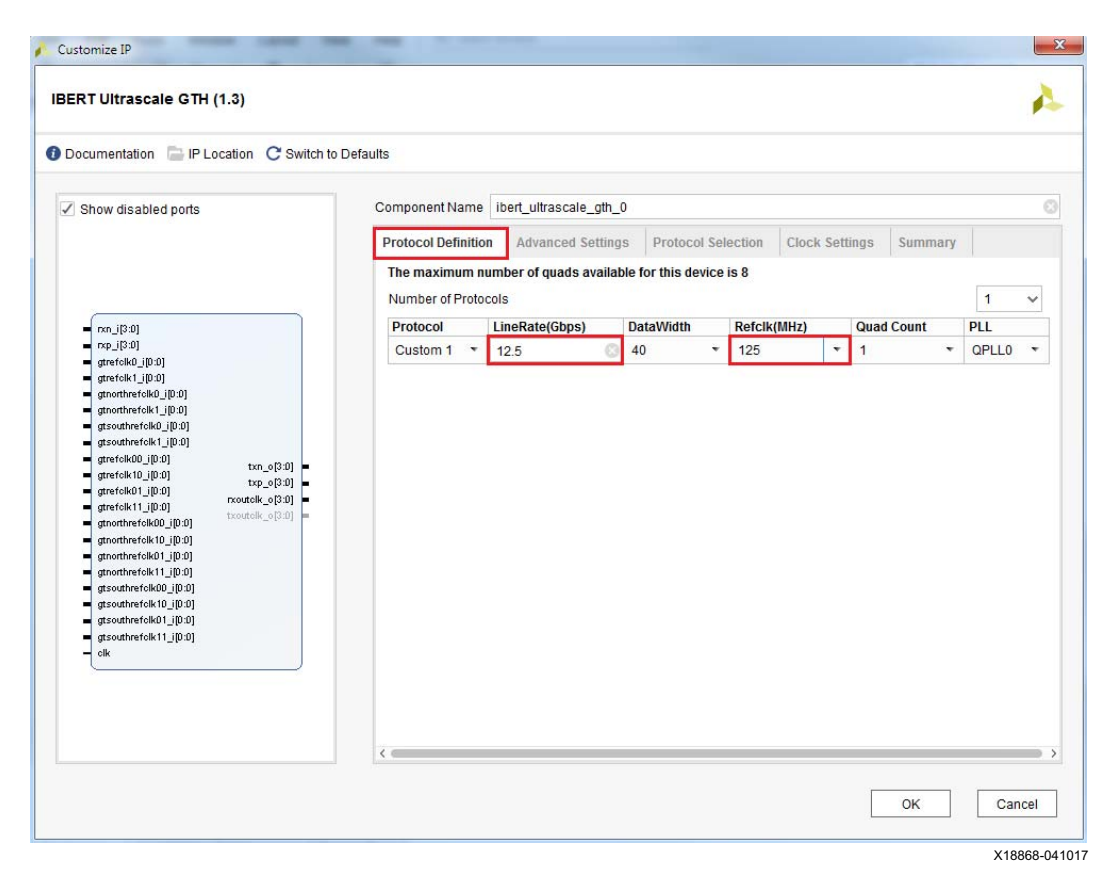

Figure 2-5: Customize IP — Protocol Definition

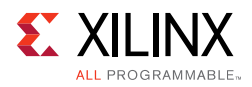

 In the Protocol Selection tab, use the Protocol Selected drop-down menu next to QUAD\_224 to select Custom 1/12.5 Gb/s and select MGTREFCLK0 224 from the REFCLK Selection menu (Figure 2-6).

| show disabled ports                                                                                                    | Component Name ibert ultra  | scale gth 0                     |         |                  |   |
|----------------------------------------------------------------------------------------------------|-----------------------------|---------------------------------|---------|------------------|---|
|                                                                                                    | Protocol Definition Advan   | ced Settings Protocol Selection | Clock S | Settings Summary |   |
|                                                                                                    | Please select Protocol-Quad | combination                     |         |                  |   |
|                                                                                                    | GTH Location                | Protocol Selected               | R       | efclk Selection  |   |
| rxp_i[3:0]                                                                                                    | QUAD_224                    | Custom 1 / 12.5 Gbps            | - 1     | MGTREFCLK0 224   | , |
| gtrefclk0_i(0:0)<br>gtrefclk1_i(0:0)                                                                                                    | QUAD_225                    | None                            | + 1     | Vone             | • |
| gtnorthrefclk0_i[0:0]                                                                                                    | QUAD_226                    | None                            | * 1     | Vone             | , |
| gtnorthretcik1_i[U:U]<br>gtsouthrefcik0_i[0:0]                                                                                                    | QUAD_227                    | None                            | - 1     | None             | • |
| gtsouthrefolk1_i[0:0]                                                                                                    | QUAD_228                    | None                            | * 1     | None             |   |
| gtrefolk10_j[0:0] txn_o[3:0] gtrefolk10_j[0:0] txn_o[3:0]                                                                                                 | QUAD_229                    | None                            | - 1     | Vone             |   |
| gtrefclk01_j[0:0] rxoutclk_o[3:0]                                                                                                    | QUAD_230                    | None                            | * 1     | None             | • |
| gtnorthrefclk00_i[0:0] txoutclk_o[3:0] =                                                                                                    | QUAD_231                    | None                            | * 1     | None             | , |
| gtnorthrefolk01_[0:0]<br>gtnorthrefolk11_[0:0]<br>gtsouthrefolk00_[0:0]<br>gtsouthrefolk01_[0:0]<br>gtsouthrefolk10_[0:0]<br>gtsouthrefolk11_[0:0]<br>elk |                             |                                 |         |                  |   |

*Figure 2-6:* Customize IP — Protocol Selection

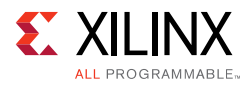

8. In the Clock Settings tab, select **DIFF SSTL15** for the I/O Standard, enter **AW14** for the P Package Pin (the FPGA pins to which the system clock is connected), and make sure the Frequency (MHz) is set to **300** (Figure 2-7). Click **OK**.

| Documentation 📄 IP Location C Switch to                                                                                                    | Defaults            |                       |                    |                |                |   |
|----------------------------------------------------------------------------------------------------|---------------------|-----------------------|--------------------|----------------|----------------|---|
| Show disabled ports                                                                                                    | Component Name it   | pert_ultrascale_gth_0 |                    |                |                |   |
|                                                                                                    | Protocol Definition | Advanced Setting      | Protocol Selection | Clock Settings | Summary        |   |
|                                                                                                    | Add RXOUTCLK        | Probes                |                    |                |                |   |
|                                                                                                    | Clock Type          | Source                | I/O Standard       | P Package Pin  | Frequency(MHz) |   |
| - rxn_i[3:0]                                                                                                    | System Clock        | External 👻            | DIFF SSTL15 *      | AW14           | 300            | 6 |
| gtsoutherious_[0:0]           gtsoutherious_[0:0]           gtsoutherious_[0:0]           gtrefolk(0:j[0:0]           trefolk(0:j[0:0]           trefolk(0:j[0:0]           gtrefolk(0:j[0:0]           refolk(0:j[0:0]           refolk(0:j[0:0]           trefolk(0:j[0:0]           trefolk(0:j[0:0]           gtrefolk(0:j[0:0]           gtrefolk(0:j[0:0]           gtrefolk(0:j[0:0] |                     |                       |                    |                |                |   |

Figure 2-7: Customize IP — Clock Settings

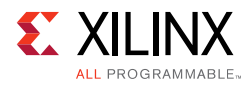

9. Select the **Global Synthesis** option and click **Generate** to generate the output product (Figure 2-8).

| 💫 Generate Output Products                       | ×             |
|--------------------------------------------------|---------------|
| The following output products will be generated. | 4             |
| Preview                                          |               |
| Q ≚ ≑                                            |               |
| ✓ ₽ ibert_ultrascale_gth_0.xci (OOC per IP)      |               |
| Instantiation Template                           |               |
| Synthesized Checkpoint (.dcp)                    |               |
| 🗂 Change Log                                     |               |
|                                                  |               |
| Synthesis Options                                |               |
|                                                  |               |
| Out of context per IP                            |               |
|                                                  |               |
| Run Settings                                     |               |
| Number of jobs: 4 🗸 🗸                            |               |
| Apply         Generate                           | S <u>k</u> ip |
|                                                  | V10071 01101  |

Figure 2-8: Generate Output Products

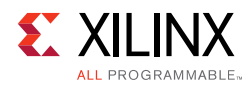

 From the Project Manager window, in the Sources window, right-click the **IBERT IP** and select **Open IP Example Design** (Figure 2-9). Specify a location to save the design, click **OK**, and the example design launches in a new Vivado Design Suite window.

| ROJECT MANAGER - xcvu095-ffvb2104          | I-3-e             |                  |                                              | ?           |
|--------------------------------------------|-------------------|------------------|----------------------------------------------|-------------|
| Sources                                    |                   | ? _ 🗆 🖒 X        | IP Catalog                                   | ? 🗆 🖒 X     |
| Q   ¥   ♦   +                              |                   | 0                | Cores   Interfaces                           |             |
| ✓ □ IP (1) → ⊕ ibert ultrascale oth 0 (60) |                   |                  | ≍   ≑   ≉   •⊈   ≯   ⊘   ⊕   <b>0</b>        | >>          |
| · · · · · · · · · · · · · · · · · · ·      | Source File Prop  | erties Ctrl+E    | Name                                         | ~1          |
|                                            | Enable Core Cor   | tainer           | >  Basic Elements                            |             |
|                                            | Re-customize IP   |                  | > Communication & Networking                 |             |
|                                            | Casasata Output   | <br>Dre duate    | <ul> <li>Debug &amp; Verification</li> </ul> |             |
|                                            | Generale Output   | Products         | ✓ 	☐ Debug                                   |             |
|                                            | Reset Output Pro  | ducts            | 👎 Debug Bridge                               |             |
|                                            | Upgrade IP        |                  | IBERT 7 Series GTH                           |             |
|                                            | Copy IP           |                  | IBERT 7 Series GTP                           |             |
|                                            | Open IP Example   | Design           | IBERT 7 Series GTX                           |             |
|                                            | IP Documentatio   | n 🕨              | 👎 IBERT 7 Series GTZ                         |             |
|                                            | Copy Shored Los   | io into Droja et | 👎 IBERT Ultrascale GTH                       |             |
|                                            | Copy Shared Log   | ne into Froject  | 👎 IBERT Ultrascale GTY                       |             |
|                                            | Report IP Status  |                  | ILA (Integrated Logic Analyzer)              |             |
|                                            | X Remove IP from  | Project Delete   | In System IBERT                              |             |
|                                            | Set File Type     |                  | JTAG to AXI Master                           |             |
|                                            | Set Used In       |                  | 👎 System ILA                                 |             |
|                                            |                   |                  | ₽ VIO (Virtual Input/Output)                 |             |
|                                            | + Add Existing IP |                  | Discontinued Simulation Clock Generator      |             |
| Hierarchy IP Sources                       |                   |                  | Discontinued Simulation Reset Constate       |             |
|                                            |                   |                  |                                              | V19972 0410 |

*Figure 2-9:* **Open IP Example Design** 

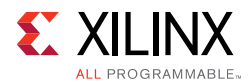

11. From the Sources window, Design Sources should now show the IBERT design example (Figure 2-10).

| PROJECT MANAGER - ibert_ultrascale_gth_0_ex                                         |
|-------------------------------------------------------------------------------------|
| Sources ? _ D Ľ ×                                                                   |
| $\mathbf{Q} \mid \mathbf{X} \mid \mathbf{a} \mid \mathbf{+} \mid \mathbf{Z} \mid 0$ |
| 🕆 🚍 Design Sources (4)                                                              |
| @ example_ibert_ultrascale_gth_0 (example_ibert_ultrascale_gth_0.v) (1)             |
| > 👎 u_ibert_gth_core : ibert_ultrascale_gth_0 (ibert_ultrascale_gth_0.xci)          |
| > 🚍 Text (3)                                                                        |
| ✓                                                                                   |
| ✓                                                                                   |
| example_ibert_ultrascale_gth_0.xdc                                                  |
| ibert_ultrascale_gth_ip_example.xdc                                                 |
| Simulation Sources (3)                                                              |
|                                                                                     |
|                                                                                     |
|                                                                                     |
| Hierarchy IP Sources Libraries Compile Order                                        |

X18873-041017

Figure 2-10: Design Sources File Hierarchy

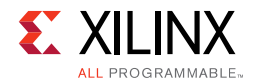

12. Click **Run Synthesis** from the Flow Navigator to synthesize the design (Figure 2-11).

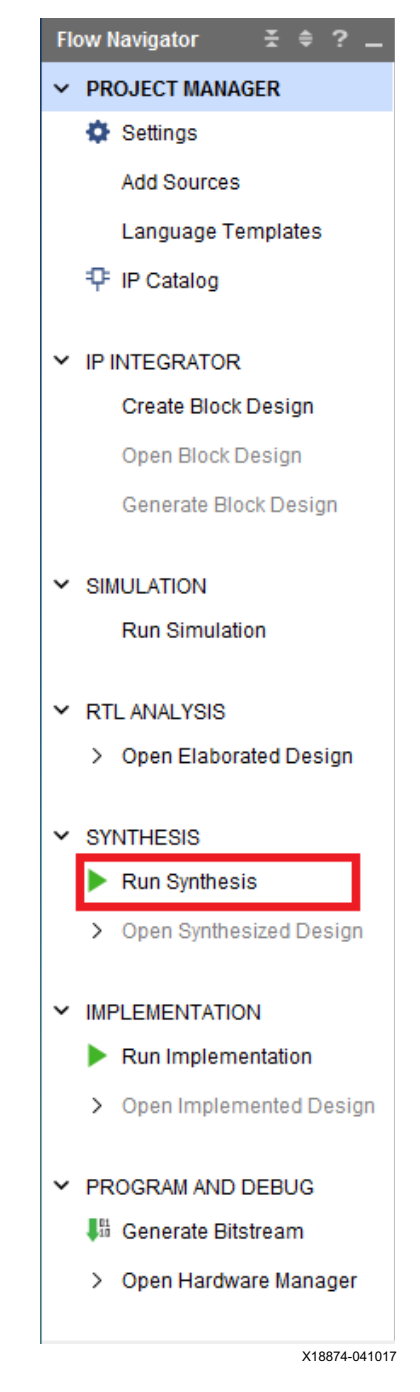

Figure 2-11: Run Synthesis

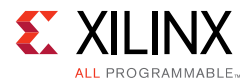

13. When the synthesis is done, a Synthesis Completed window opens. Select **Run Implementation** and click **OK** (Figure 2-12).

| Synthesis Completed               |
|-----------------------------------|
| Synthesis successfully completed. |
| Next                              |
| • Run Implementation              |
| Open Synthesized Design           |
| ◯ <u>V</u> iew Reports            |
| Don't show this dialog again      |
| OK Cancel                         |
| X18875-04101                      |

Figure 2-12: Synthesis Completed

14. When the implementation is done, an Implementation Completed window opens. Select **Generate Bitstream** and click **OK** (Figure 2-13).

| Implementation Completed               |
|----------------------------------------|
| Implementation successfully completed. |
| Next                                   |
| Open Implemented Design                |
| Oenerate Bitstream                     |
| ◯ <u>V</u> iew Reports                 |
| Don't show this dialog again           |
| OK Cancel                              |
| X18876-041017                          |

Figure 2-13: Implementation Completed

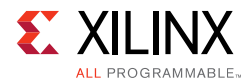

15. When the Bitstream Generation Completed dialog window appears, click **Cancel** (Figure 2-14).

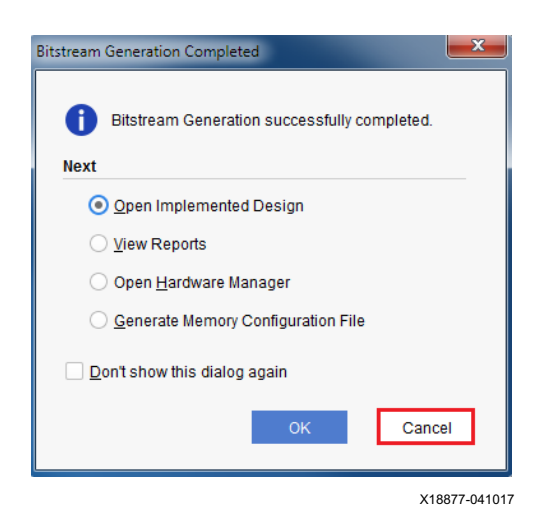

Figure 2-14: Bitstream Generation Complete

#### 16. Navigate to the

 $\dots \verb+ ibert_ultrascale_gth_0\_example\_ibert\_ultrascale\_gth\_0\_example\_ibert\_ultrascale\_gth\_0\_example\_gth\_0\_example\_gth\_0\_example\_g$ 

e.runs\impl\_1 directory to locate the generated bitstream.

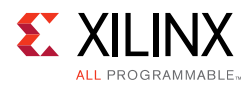

## **Creating the GTY IBERT Core**

The Vivado Design Suite 2017.2 is required to rebuild the designs shown here.

This section provides a procedure to create a single Quad GTY IBERT core. The procedure assumes Quad 124 at 28.00 Gb/s line rate, but cores for any of the GTY Quads with any supported line rate can be created following the same series of steps.

For more details on generating IBERT cores, see *Vivado Design Suite User Guide: Programming and Debugging* (UG908) [Ref 5].

- 1. Start the Vivado Design Suite.
- 2. In the Vivado Design Suite window, click **Manage IP** (highlighted in Figure 2-1) and select **New IP Location**.
- 3. In the Manage IP Settings window, click the (...) button next to the Part field to select the target part. Use the drop-down menus to filter the devices. Select the **xcvu095-ffvb2104-3-e** device (see Figure 2-2). Click **OK**.
- Back on the Manage IP Catalog window, select Verilog for Target language, Vivado Simulator for Target simulator, Mixed for Simulator language, and a directory to save the customized IP (Figure 2-3). Click Finish.

*Note:* Make sure the directory name does not include spaces.

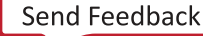

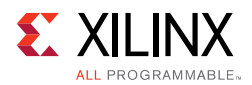

5. In the IP Catalog window, expand the Debug & Verification folder, expand the Debug folder, and double-click **IBERT UltraScale GTY** (Figure 2-15).

| IP Catalog                                        | ? 🗆 🖒 🗙          |
|---------------------------------------------------|------------------|
| Cores   Interfaces                                |                  |
| ≍   ≑   释   •€   ≯   <i>∂</i>   ⊕   <b>0</b>   Q. | >>               |
| Name                                              | ∧1 AXI4          |
| Vivado Repository                                 | ^                |
| > 🗁 Alliance Partners                             |                  |
| > 🗁 Automotive & Industrial                       |                  |
| > 🗁 AXI Infrastructure                            |                  |
| > 🗁 AXIS Infrastructure                           |                  |
| > 🖀 BaselP                                        |                  |
| > 🚡 Basic Elements                                |                  |
| Communication & Networking                        |                  |
| ✓                                                 |                  |
| 🗠 🗁 Debug                                         |                  |
| 👎 Debug Bridge                                    |                  |
| IBERT 7 Series GTH                                |                  |
| IBERT 7 Series GTP                                |                  |
| IBERT 7 Series GTX                                |                  |
| IBERT 7 Series GTZ                                |                  |
| 👎 IBERT Ultrascale GTH                            |                  |
| P IBERT Ultrascale GTY                            |                  |
| T II A (Integrated Legis Applyzer)                | AVIA AVIA Otroop |

Figure 2-15: IP Catalog

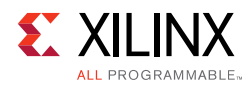

6. A Customize IP window opens. In the Protocol Definition tab, set the LineRate(Gb/s) to **28.00.** Change Refclk(MHz) to **125**. Keep defaults for the other fields (Figure 2-16).

| Show disabled ports                                                                       | Component Name     | ibert_ultrascale_gty_ | 0                   |         |            |      |         |       |   |
|-------------------------------------------------------------------------------------------|--------------------|-----------------------|---------------------|---------|------------|------|---------|-------|---|
|                                                                                           | Protocol Definitio | n Advanced Setting    | gs Protocol Se      | lection | Clock Sett | ings | Summary |       |   |
|                                                                                           | The maximum n      | umber of quads availa | ble for this device | is 8    |            |      |         |       |   |
|                                                                                           | Number of Proto    | cols                  |                     |         |            |      |         | 1     | ~ |
| - rxn_i[3:0]                                                                              | Protocol           | LineRate(Gbps)        | DataWidth           | Refclk( | MHz)       | Quad | Count   | PLL   |   |
| ■ rxp_i(3:0]<br>■ gtrefclk0 i[0:0]                                                        | Custom 1 💌         | 28 🚳                  | 80 👻                | 125     | *          | 1    | *       | QPLL0 | • |
| gtsouthrefolk1_[0:0]<br>gtrefolk0_[0:0]<br>gtrefolk0_[0:0] txn_o[3:0]<br>gtrefolk10_[0:0] |                    |                       |                     |         |            |      |         |       |   |

*Figure 2-16:* **Customize IP — Protocol Definition** 

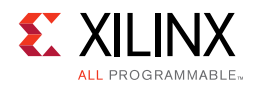

 In the Protocol Selection tab, use the Protocol Selected drop-down menu next to QUAD\_124 to select Custom 1 / 28.00 Gbps and select MGTREFCLK0 124 from the REFCLK Selection menu (Figure 2-17).

| Show disabled ports                                                                                                    | Component Name ibert     | ultrascale gty 0 |                      |                             |          |  |
|----------------------------------------------------------------------------------------------------|--------------------------|------------------|----------------------|-----------------------------|----------|--|
|                                                                                                    | Protocol Definition Ad   | vanced Settings  | Protocol Selection 0 | Clock Settings              | Summary  |  |
|                                                                                                    | Please select Protocol-C | uad combination  |                      |                             |          |  |
| rxn_j[3:0]<br>rxp_j[3:0]<br>gtrefolk0_j[0:0]<br>gtrefolk1_j[0:0]                                                                                          | GTY Location             | Protocol         | Selected             | Refclk Sele                 | ection   |  |
|                                                                                                    | QUAD_124                 | Custom           | 1/28 Gbps            | <ul> <li>MGTREFC</li> </ul> | CLK0 124 |  |
|                                                                                                    | QUAD_125                 | None             |                      | <ul> <li>None</li> </ul>    | ż        |  |
| gtnorthrefclk0_j[0:0]                                                                                                    | QUAD_126                 | None             | None 👻               |                             |          |  |
| gtsouthrefolk0_i[0:0]                                                                                                    | QUAD_127                 | None             | None 🔻               |                             |          |  |
| stsouthrefolk1_i[0:0]                                                                                                    | QUAD_128                 | None             | None 🔻               |                             | None     |  |
| gtrefclk10_i[0:0] txn_o[3:0] =                                                                                                    | QUAD_129                 | None             | None 🔻               |                             |          |  |
| gtrefolk01_j[0:0]<br>gtrefolk11_j[0:0]                                                                                                    | QUAD_130                 | None             | None 🔻               |                             |          |  |
| gtnorthrefolk00_i[0:0]                                                                                                    | QUAD_131                 | None             |                      | <ul> <li>None</li> </ul>    |          |  |
| gtnorthrefolk01_[0:0]<br>gtnorthrefolk11_[0:0]<br>gtsouthrefolk00_[0:0]<br>gtsouthrefolk01_[0:0]<br>gtsouthrefolk01_[0:0]<br>gtsouthrefolk11_[0:0]<br>olk |                          |                  |                      |                             |          |  |

*Figure 2-17:* Customize IP — Protocol Selection

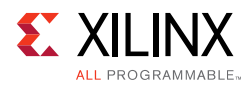

 In the Clock Settings tab, select **DIFF SSTL15** for the I/O Standard, enter **AW14** for the P Package Pin (the FPGA pins where the system clock is connected), and make sure the Frequency (MHz) is set to **300** (Figure 2-18). Click **OK**.

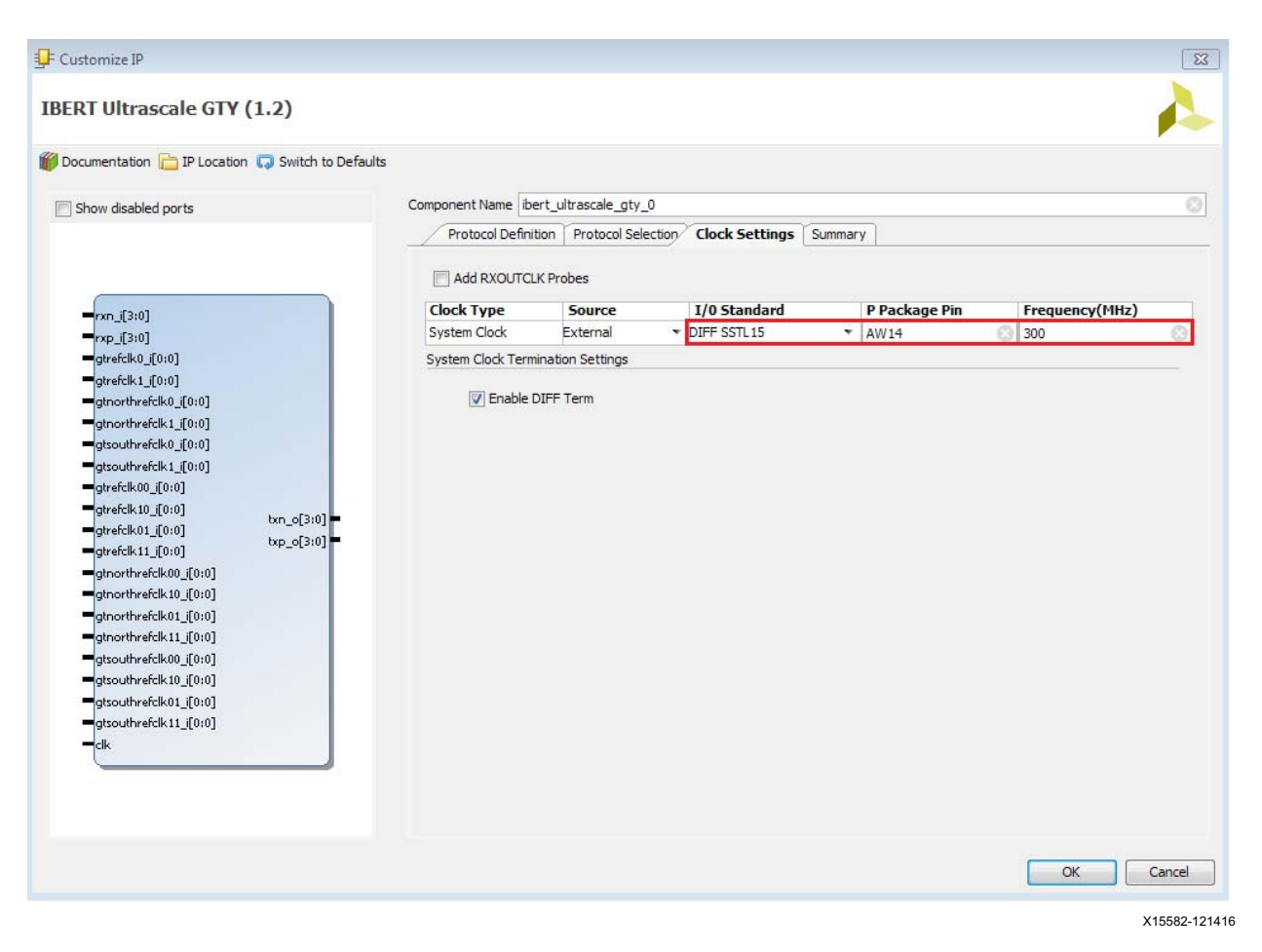

Figure 2-18: Customize IP — Clock Settings

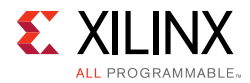

9. Select the **Global Synthesis** option and click **Generate** to generate the output product. (Figure 2-19).

| Generate Output Products                         | ×             |
|--------------------------------------------------|---------------|
| The following output products will be generated. | 4             |
|                                                  |               |
| Preview                                          |               |
| Q, 素 ≑                                           |               |
| ✓ ₽ ibert ultrascale gtv 0.xci (OOC per IP)      |               |
| Instantiation Template                           |               |
| Synthesized Checkpoint (.dcp)                    |               |
| 🗇 Change Log                                     |               |
|                                                  |               |
|                                                  |               |
| Synthesis Options                                |               |
| 💽 <u>G</u> lobal                                 |               |
| Out of context per IP                            |               |
| Dun Sottingo                                     |               |
|                                                  |               |
| Number of jobs: 4 🗸                              |               |
|                                                  |               |
| ? <u>Apply</u> G <u>e</u> nerate                 | S <u>k</u> ip |
|                                                  |               |
|                                                  | ¥10000 04     |

*Figure 2-19:* Generate Output Products

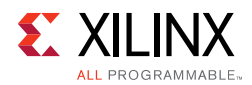

 From the Project Manager window, in the Sources window, right-click the **IBERT IP** and select **Open IP Example Design** (Figure 2-20). Specify a location to save the design, click **OK**. The example design launches in a new Vivado Design Suite window.

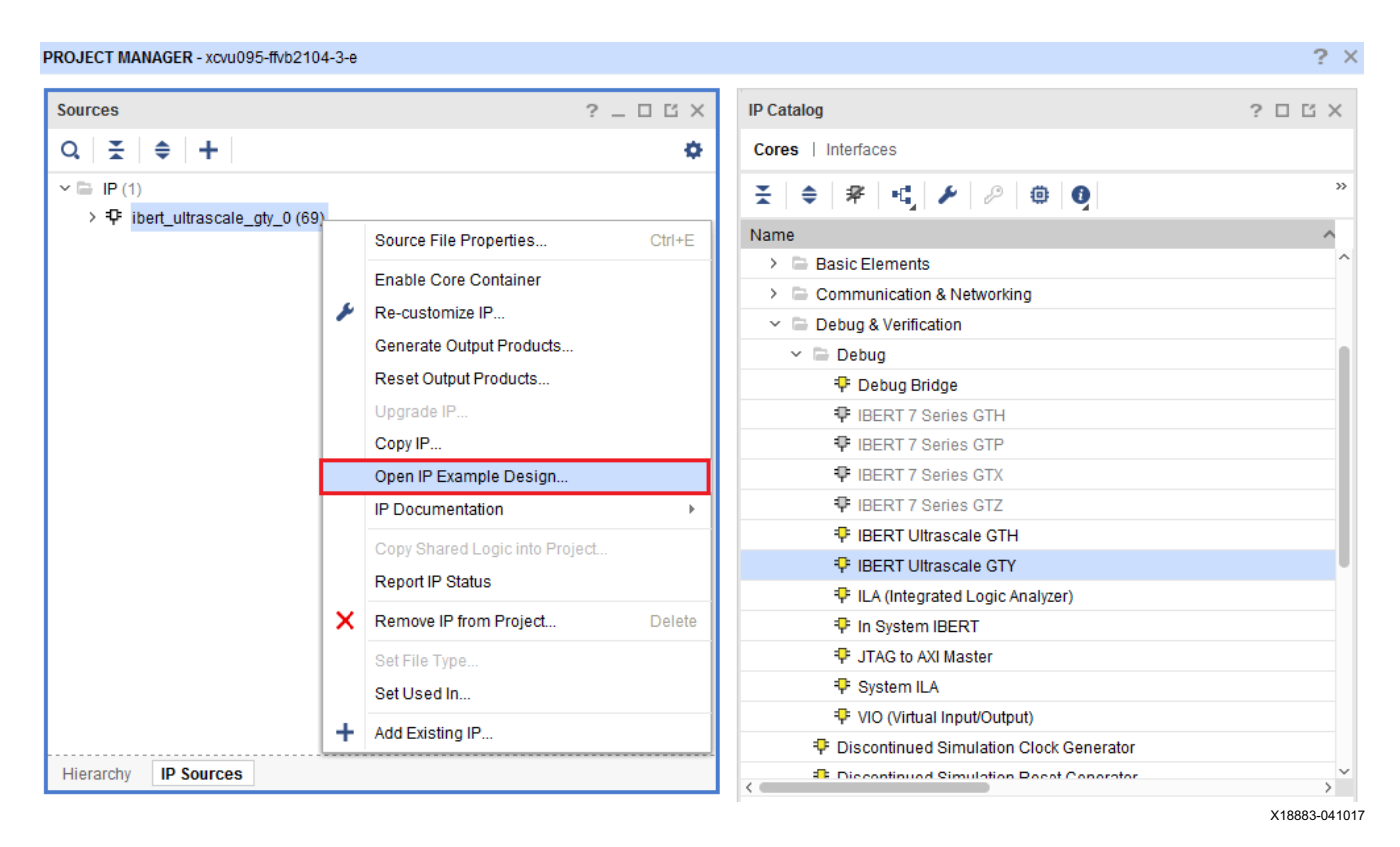

*Figure 2-20:* **Open IP Example Design** 

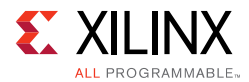

11. In the sources window, Design Sources should now show the IBERT design example (Figure 2-21).

| Project Manager - ibert_ultrascale_gty_0_example                                                                                                    |                       |              |             |    |
|----------------------------------------------------------------------------------------------------|-----------------------|--------------|-------------|----|
| Sources _                                                                                                    |                       | 2            | ×           |    |
| 🔍 🔀 🚔 📑 📓 📕                                                                                                    |                       |              |             |    |
| Design Sources (3) Design Sources (3) Design Sources (3) Design Sources (3) Design Sources (3) Design Sources (3) Design Sources (3) Design Sources (3) | ale <u>c</u><br>ity_( | gty_<br>).xc | _0.v)<br>i) |    |
| III     III     III     IF Sources   Libraries   Compile Order                                                                                          |                       | •            |             |    |
| 6 Sources V remplates                                                                                                    | ×                     | 1559         | 5 121       | 11 |

Figure 2-21: Design Sources File Hierarchy

- 12. Click **Run Synthesis** from the Flow Navigator to synthesize the design (Figure 2-11).
- 13. When the synthesis is done, a Synthesis Completed window opens. Select **Run Implementation** and click **OK** (Figure 2-12).
- 14. When the implementation is done, an Implementation Completed window opens. Select **Generate Bitstream** and click **OK** (Figure 2-13).
- 15. When the Bitstream Generation Completed dialog window appears, click **Cancel** (Figure 2-14).
- 16. Navigate to the

```
...\ibert_ultrascale_gty_0_example\ibert_ultrascale_gty_0_exampl
e.runs\impl_1 directory to locate the generated bitstream.
```

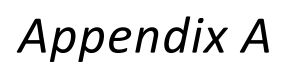

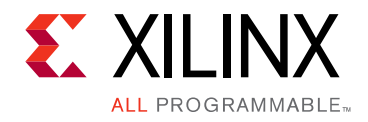

## Warranty

THIS LIMITED WARRANTY applies solely to standard hardware development boards and standard hardware programming cables manufactured by or on behalf of Xilinx ("Development Systems"). Subject to the limitations herein, Xilinx warrants that Development Systems, when delivered by Xilinx or its authorized distributor, for ninety (90) days following the delivery date, will be free from defects in material and workmanship and will substantially conform to Xilinx publicly available specifications for such products in effect at the time of delivery. This limited warranty excludes: (i) engineering samples or beta versions of Development Systems (which are provided "AS IS" without warranty); (ii) design defects or errors known as "errata"; (iii) Development Systems procured through unauthorized third parties; and (iv) Development Systems that have been subject to misuse, mishandling, accident, alteration, neglect, unauthorized repair or installation. Furthermore, this limited warranty shall not apply to the use of covered products in an application or environment that is not within Xilinx specifications or in the event of any act, error, neglect or default of Customer. For any breach by Xilinx of this limited warranty, the exclusive remedy of Customer and the sole liability of Xilinx shall be, at the option of Xilinx, to replace or repair the affected products, or to refund to Customer the price of the affected products. The availability of replacement products is subject to product discontinuation policies at Xilinx. Customer may not return product without first obtaining a customer return material authorization (RMA) number from Xilinx.

THE WARRANTIES SET FORTH HEREIN ARE EXCLUSIVE. XILINX DISCLAIMS ALL OTHER WARRANTIES, WHETHER EXPRESS, IMPLIED OR STATUTORY, INCLUDING, WITHOUT LIMITATION, ANY WARRANTY OF MERCHANTABILITY, FITNESS FOR A PARTICULAR PURPOSE, OR NON-INFRINGEMENT, AND ANY WARRANTY THAT MAY ARISE FROM COURSE OF DEALING, COURSE OF PERFORMANCE, OR USAGE OF TRADE. (2008.10)

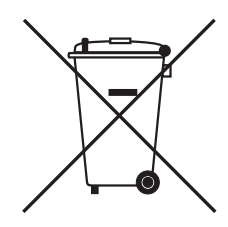

Do not throw Xilinx products marked with the "crossed out wheeled bin" in the trash. Directive 2002/96/EC on waste electrical and electronic equipment (WEEE) requires the separate collection of WEEE. Your cooperation is essential in ensuring the proper management of WEEE and the protection of the environment and human health from potential effects arising from the presence of hazardous substances in WEEE. Return the marked products to Xilinx for proper disposal. Further information and instructions for free-of-charge return available at: www.xilinx.com\ehs\weee.htm.

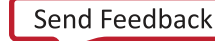

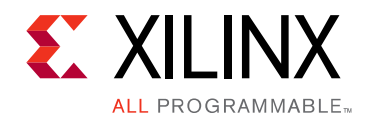

Appendix B

# Additional Resources and Legal Notices

#### **Xilinx Resources**

For support resources such as Answers, Documentation, Downloads, and Forums, see Xilinx Support.

#### **Solution Centers**

See the Xilinx Solution Centers for support on devices, software tools, and intellectual property at all stages of the design cycle. Topics include design assistance, advisories, and troubleshooting tips.

#### **Documentation Navigator and Design Hubs**

Xilinx® Documentation Navigator provides access to Xilinx documents, videos, and support resources, which you can filter and search to find information. To open the Xilinx Documentation Navigator (DocNav):

- From the Vivado® IDE, select **Help > Documentation and Tutorials**.
- On Windows, select Start > All Programs > Xilinx Design Tools > DocNav.
- At the Linux command prompt, enter docnav.

Xilinx Design Hubs provide links to documentation organized by design tasks and other topics, which you can use to learn key concepts and address frequently asked questions. To access the Design Hubs:

- In the Xilinx Documentation Navigator, click the **Design Hubs View** tab.
- On the Xilinx website, see the Design Hubs page.

*Note:* For more information on Documentation Navigator, see the Documentation Navigator page on the Xilinx website.

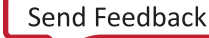

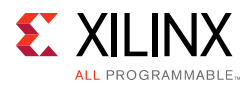

## References

The most up to date information related to the VCU1287 kit and its documentation is available on these websites.

Virtex UltraScale FPGA VCU1287 Characterization Kit

Virtex UltraScale FPGA VCU1287 Characterization Kit documentation

Virtex UltraScale FPGA VCU1287 Characterization Kit Master Answer Record (AR 66056)

These documents provide supplemental material useful with this guide:

- 1. VCU1287 Characterization Board User Guide (UG1121)
- 2. HW-CLK-101-SCLK2 SuperClock-2 Module User Guide (UG770)
- 3. Silicon Labs CP210x USB-to-UART Installation Guide (UG1033)
- 4. UltraScale Architecture Configuration User Guide (UG570)
- 5. Vivado Design Suite User Guide: Programming and Debugging (UG908)
- 6. Kintex UltraScale FPGAs Data Sheet: DC and AC Switching Characteristics (DS892)
- 7. LogiCORE IP Integrated Bit Error Ratio Tester (IBERT) for 7 Series GTX Transceivers: Product Guide for Vivado Design Suite (PG132)
- 8. Virtex UltraScale FPGAs Data Sheet: DC and AC Switching Characteristics (DS893)
- 9. Zynq-7000 All Programmable SoC Overview (DS190)
- 10. UltraScale Architecture GTH Transceivers User Guide (UG576)
- 11. Vivado Design Suite User Guide: Getting Started (UG910)
- 12. Tera Term Terminal Emulator Installation Guide (UG1036)
- 13. UltraScale FPGAs Transceivers Wizard LogiCORE IP Product Guide (PG182)

## **Training Resources**

- 14. Vivado Design Suite Hands-on Introductory Workshop
- 15. Vivado Design Suite Tool Flow

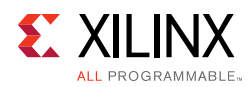

### **Please Read: Important Legal Notices**

The information disclosed to you hereunder (the "Materials") is provided solely for the selection and use of Xilinx products. To the maximum extent permitted by applicable law: (1) Materials are made available "AS IS" and with all faults, Xilinx hereby DISCLAIMS ALL WARRANTIES AND CONDITIONS, EXPRESS, IMPLIED, OR STATUTORY, INCLUDING BUT NOT LIMITED TO WARRANTIES OF MERCHANTABILITY, NON-INFRINGEMENT, OR FITNESS FOR ANY PARTICULAR PURPOSE; and (2) Xilinx shall not be liable (whether in contract or tort, including negligence, or under any other theory of liability) for any loss or damage of any kind or nature related to, arising under, or in connection with, the Materials (including your use of the Materials), including for any direct, indirect, special, incidental, or consequential loss or damage (including loss of data, profits, goodwill, or any type of loss or damage suffered as a result of any action brought by a third party) even if such damage or loss was reasonably foreseeable or Xilinx had been advised of the possibility of the same. Xilinx assumes no obligation to correct any errors contained in the Materials or to notify you of updates to the Materials or to product specifications. You may not reproduce, modify, distribute, or publicly display the Materials without prior written consent. Certain products are subject to the terms and conditions of Xilinx's limited warranty, please refer to Xilinx's Terms of Sale which can be viewed at https://www.xilinx.com/legal.htm#tos; IP cores may be subject to warranty and support terms contained in a license issued to you by Xilinx. Xilinx products are not designed or intended to be fail-safe or for use in any application requiring fail-safe performance; you assume sole risk and liability for use of Xilinx com/legal.htm#tos.

#### AUTOMOTIVE APPLICATIONS DISCLAIMER

AUTOMOTIVE PRODUCTS (IDENTIFIED AS "XA" IN THE PART NUMBER) ARE NOT WARRANTED FOR USE IN THE DEPLOYMENT OF AIRBAGS OR FOR USE IN APPLICATIONS THAT AFFECT CONTROL OF A VEHICLE ("SAFETY APPLICATION") UNLESS THERE IS A SAFETY CONCEPT OR REDUNDANCY FEATURE CONSISTENT WITH THE ISO 26262 AUTOMOTIVE SAFETY STANDARD ("SAFETY DESIGN"). CUSTOMER SHALL, PRIOR TO USING OR DISTRIBUTING ANY SYSTEMS THAT INCORPORATE PRODUCTS, THOROUGHLY TEST SUCH SYSTEMS FOR SAFETY PURPOSES. USE OF PRODUCTS IN A SAFETY APPLICATION WITHOUT A SAFETY DESIGN IS FULLY AT THE RISK OF CUSTOMER, SUBJECT ONLY TO APPLICABLE LAWS AND REGULATIONS GOVERNING LIMITATIONS ON PRODUCT LIABILITY.

© Copyright 2015–2017 Xilinx, Inc. Xilinx, the Xilinx logo, Artix, ISE, Kintex, Spartan, Virtex, Vivado, Zynq, and other designated brands included herein are trademarks of Xilinx in the United States and other countries. All other trademarks are the property of their respective owners.